## SBA To Provide Economic Injury Disaster Loans For Coronavirus Related Economic Disruptions

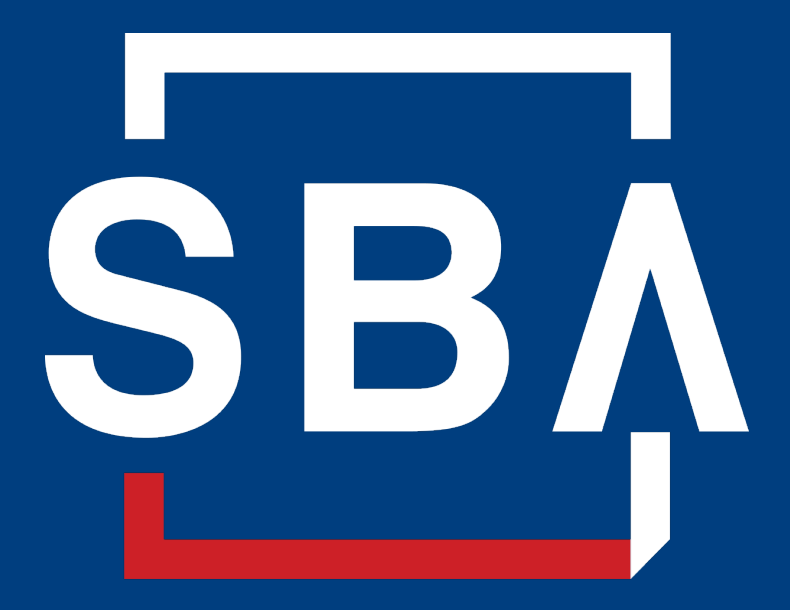

U.S. Small Business Administration

# **Disaster Loan Application Portal**

This presentation will provide guidance on how to complete an Electronic Business Application utilizing SBA Form 5 and SBA Form 5C. Before starting this process, please insure you have the filing requirements as defined in this document. These documents are required for processing and EIDL application.

# **Filing Requirements**

Electronic Loan Application (Form 5) Electronic Loan Application (Form 5C) Sole Proprietorship Only Tax Authorization (Form 4506-T) 20% Owners/GP/50% Affiliate Most recent Business Tax Return Personal Financial Statement (Form 413) 20% Owners/GP Schedule of Liabilities (Form 2202)

# **Disaster Loan Application Portal (DLAP)**

DOUBLE-CLICK ON THE LINK TO ACCESS THE SITE

https://disasterloan.sba.gov/ela/

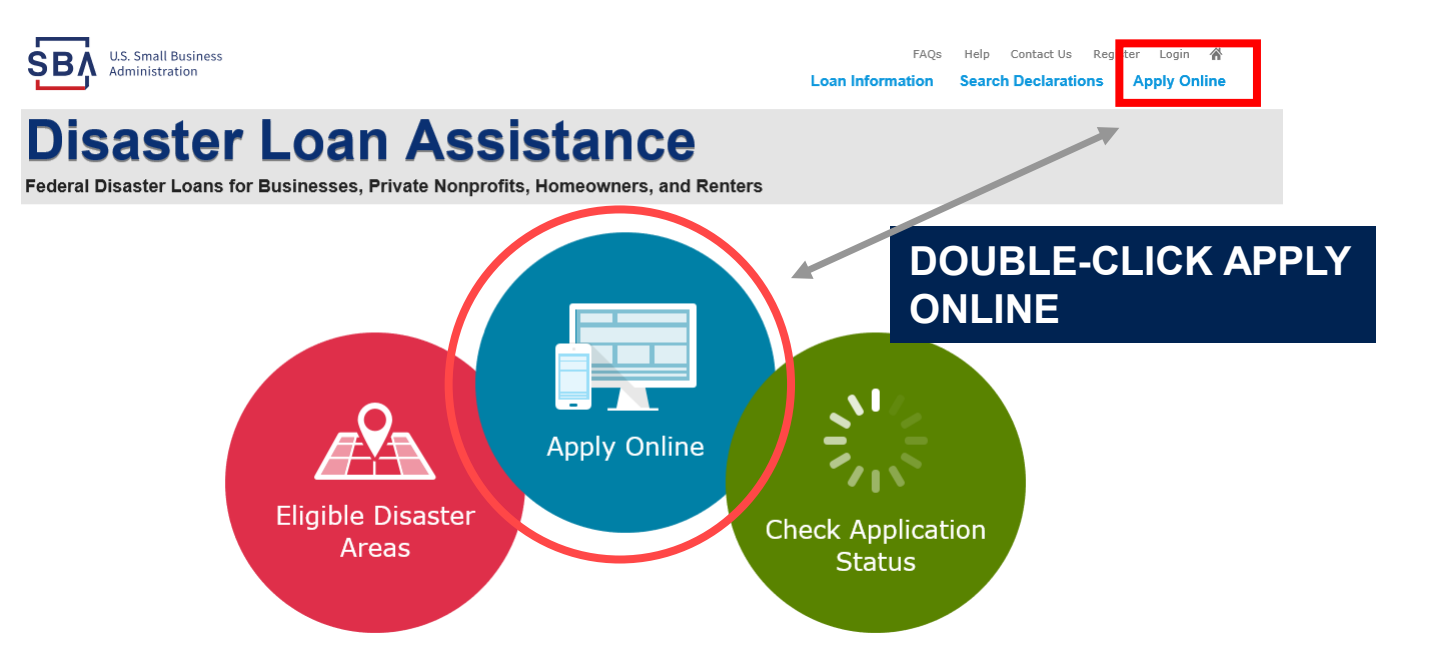

# Register

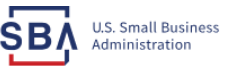

FAQs Help Contact Us Register Login 🜴

## **Disaster Loan Assistance**

From this page you can:

1) Begin a new application by clicking on Register

2) Return to complete a started application by inputting a user name and password Federal Disaster Loans for Businesses, Private Nonprofits, Homeowners, and Renters

|           | •          |                  |
|-----------|------------|------------------|
| 🗈 Login 🔡 | 咎 Register | 🖶 Password Reset |

Disaster Loan Assistance - Login

| *User Name |  |  |  |  |
|------------|--|--|--|--|
| User Name  |  |  |  |  |
|            |  |  |  |  |
| *Password  |  |  |  |  |

Password

Login 🕨

#### System Requirements

- The recommended browser is Internet Explorer 10 or later.
- If you have dial-up Internet service, you may experience delays.
- You must have cookies and JavaScript enabled.
- You should allow pop-up messages.
- You must have Adobe Reader installed.

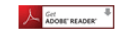

Notice - Terms of Use

This is a Federal computer system and is the property of the United States Government. It is for authorized use only. Users (authorized or unauthorized) have no explicit or implicit expectation of privacy in anything viewed, created, downloaded, or stored on this system, including e-mail, Internet, and intranet use. Any or all uses of this system (including all peripheral devices and output media) and all files on this system may be intercepted, monitored, read, captured, recorded, disclosed, copied, audited, and/or inspected by authorized Small Business Administration (SBA) personnel, the Office of Inspector General (QIG), and/or other law enforcement personnel, as well as authorized officials of other agencies, both domestic and foreign.

Access or use of this computer system by any person, whether authorized or unauthorized, constitutes consent to such interception, monitoring, reading, capturing, recording, disclosure, copying, auditing, and/or inspection at the discretion of authorized SRA personnel, law enforcement personnel (including the OLG), and/or authorized officials of other agencies, both domestic and foreign. Unauthorized use of, or exceeding authorized access to, this system is prohibited and may constitute a violation of 18 U.S.C. § 1030 or other Federal laws and regulations and may result in criminal, civil, and/or administrative action. By continuing to use this system, you indicate your awareness of, and consent to, these terms and conditions and acknowledge that there is no reasonable expectation of privacy in the access or use of this computer system.

PLEASE NOTE: Your responses to the requested information are required in order to obtain a benefit under our Disaster Loan Program. However, you are not required to respond to any collection of information unless it displays a currently valid OMB control number.

# **Complete Registration Information**

| SBA U.S. Small Business<br>Administration                                                                                                    |                                                                                                    | FAQs Help Contact Us Register Login 💣                                                                                                    |
|----------------------------------------------------------------------------------------------------|----------------------------------------------------------------------------------------------------|----------------------------------------------------------------------------------------------------|
| Disaster Lo<br>Federal Disaster Loans for Busin                                                                                                    | Dan Assistance                                                                                                    | ers                                                                                                    |
| User Registration (Part 1 of<br>The registration information that you<br>correct.<br>WARNING - For your security, navig<br>information entered. To ensure your | of 2)<br>provide will be used to verify your identity and for future<br>pating away from either of the registration pages before to<br>registration is successful, complete part 1 and part 2 of t | <ul> <li>logins. Please ensure that this information is accurate and<br/>he registration process is completed will clear out any<br/>he registration process completely.</li> </ul> |
| Personal Information  *First Name Chadwick  *Social Security Number  415-31-1234  Primary Address (Prior to the D                                              | MI *Last Name<br>G Nelson<br>*Date of Birth<br>12/15/1985<br>isaster)                                                                                                    | Suffix<br>Sr. V                                                                                                    |
| *Address Line 1<br>123 Main<br>Address Line 2                                                                                                    |                                                                                                    |                                                                                                    |
| *City<br>Herndon                                                                                                    | *State *Zip Code<br>Virginia V 20174                                                                                                    | County<br>Fairfax                                                                                                    |
| Email Address<br>marilynsdogan@gmail.com                                                                                                    | Re-enter Email Address<br>marilynsdogan@gmail.com                                                                                                    | Receive status notifications by email                                                                                                    |
| As an additional security measure, w<br>application once you complete the re                                                                                   | e will be sending a separate pass code to your phone or<br>gistration process. You must have access to your phone<br>Alternate Phone Number                                                        | email which you will need to log in to the disaster loan<br>or email to receive your pass code to login.                                                                            |
| 817-845-3369                                                                                                    | 404-909-1585                                                                                                    |                                                                                                    |
| I acknowledge and understand t<br>Business Administration to author<br>resulting from my use of the author                                                     | hat third parties are providing information or services to the<br>enticate my identity. I agree to hold harmless said third parti-<br>hontication services.                                        | U.S. Small Business Administration in order for the U.S. Small<br>es and indemnify said third parties from any and all liability                                                    |

On page 1 of the registration, pay close attention to the sections with an \* these sections must be completed. It is important that a good email address and cell phone number are supplied.

| WARNING - For your security, navigating away from either of the registration<br>information entered. To ensure your registration is successful, complete part 1                                      | pages before the registration process is completed will clear out any<br>and part 2 of the registration process completely. |
|----------------------------------------------------------------------------------------------------|----------------------------------------------------------------------------------------------------|
| User Data                                                                                                    |                                                                                                    |
| "User Name<br>chadnelson<br>Must be at least 6 characters)                                                                                                    |                                                                                                    |
| Password                                                                                                    |                                                                                                    |
| Must be at least 8 characters and must contain at least three of the following items: one uppe<br>mumber, one special character from this list: (0=≠5%-8*() ++=((\)l;:"<>/?)                         | rcase letter, one lowercase letter, one                                                                                     |
| *Confirm Password                                                                                                    |                                                                                                    |
| •••••                                                                                                    |                                                                                                    |
| Your passwords must match                                                                                                    |                                                                                                    |
| *Security Question 1<br>In what city and country do you want to retire?                                                                                                    | *Security Answer 1<br>Atlanta USA                                                                                           |
| Convity Question 7                                                                                                    | Security Answer 2                                                                                                    |
| In what city did you meet your spouse/significant other?                                                                                                    | New York                                                                                                    |
| Security Question 3                                                                                                    | Security Answer 3                                                                                                    |
| In what city was the company where you first worked?                                                                                                    | New Orleans                                                                                                    |
| Privace Type the toot appendix in the image below:<br>If you cannot write this may for any reson, please dick on the speaker<br>then enter the code in the box below.<br>Fair Code<br>WWDDP<br>WWDDP | icon to hear the code.                                                                                                    |
| Previous                                                                                                    | Next                                                                                                    |

To advance to the next page, go next

On page 2 of the registration you will create your unique user-name and password. When creating your security questions, make sure to use information you won't likely forget. If your password ever requires a reset, you would need this information

# **Apply Online**

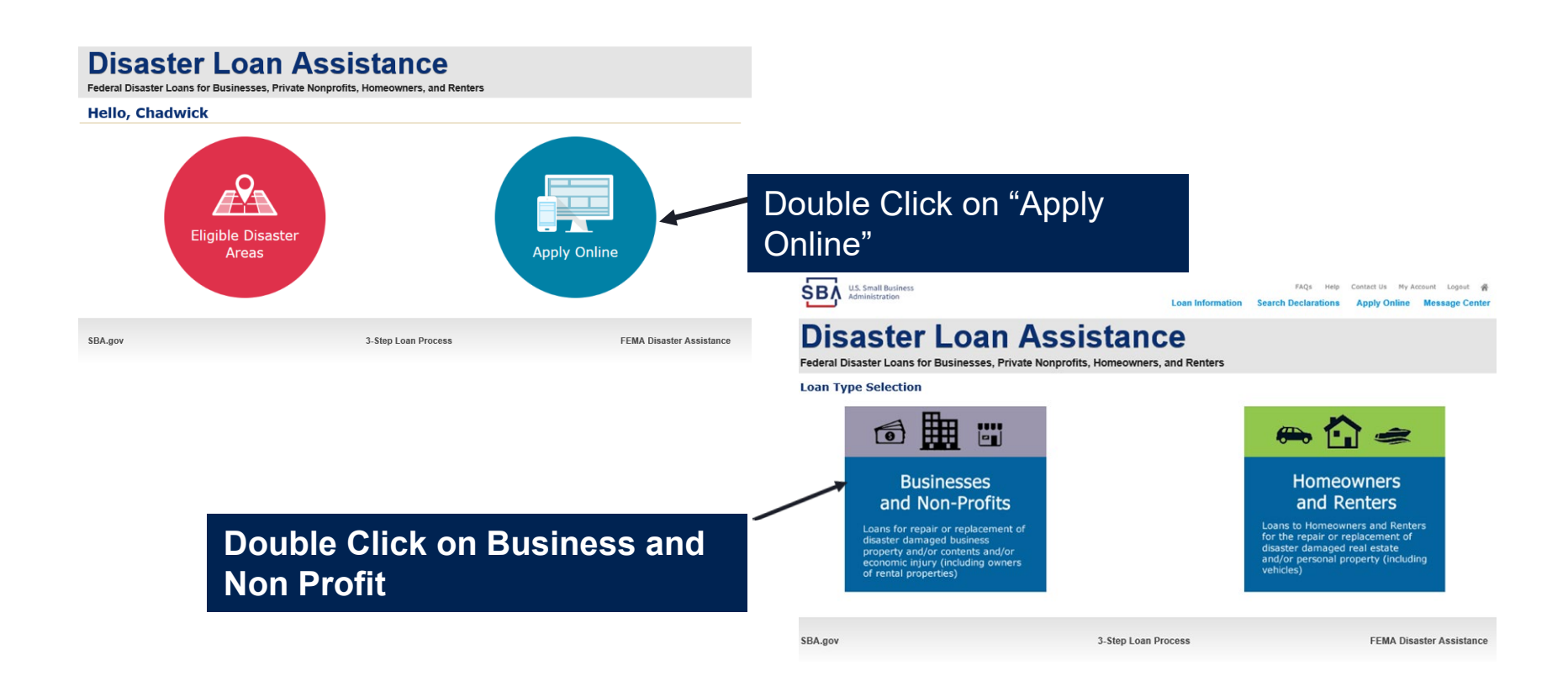

# **Business Type**

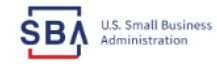

FAQs Help Contact Us My Account Logout

Loan Information Search Declarations Apply Online Message Center

## **Disaster Loan Assistance**

Federal Disaster Loans for Businesses, Private Nonprofits, Homeowners, and Renters

| Business Losses                                                                                                    |  |
|----------------------------------------------------------------------------------------------------|--|
|                                                                                                    |  |
| <ul> <li>Please select the type of organization that best describes your business.</li> <li>Sole-Proprietor (including individuals with income properties)</li> </ul> |  |
| O Corporation                                                                                                    |  |
| O Partnership                                                                                                    |  |
| <ul> <li>Private Non-Profit Organization (e.g. religious, charitable, community organizations)</li> </ul>                                                             |  |
| 🔿 Limited Partnership                                                                                                    |  |
| () Trust                                                                                                    |  |
| Imited Liability Entity (LLC, LLP, etc.)                                                                                                    |  |
| * Are you applying for: (check all that apply)                                                                                                    |  |
| Real Property (including Leasehold Improvements)                                                                                                    |  |
| 🗌 Business Contents (Machinery & Equipment, Furniture & Fixtures, and Other Business Assets, i.e. Inventory)                                                          |  |
| 🔀 Economic Injury (EIDL)                                                                                                    |  |
| Military Reservist Economic Injury (MREIDL)                                                                                                    |  |
| If you log out or close your browser now you will need to restart your application.                                                                                   |  |
| Previous                                                                                                    |  |
|                                                                                                    |  |

SBA.gov

3-Step Loan Process

FEMA Disaster Assistance

### SBA Form 5 would be completed by:

- Corporations
- Partnership
- Private Non-Profit Organizations
- Limited Partnership
- Trust
- Limited Liability Entity

SBA Form 5C would be completed by: Sole Proprietorship

Once you make your selection the system will automatically direct you to the form.

# Select State /County / Disaster Declaration

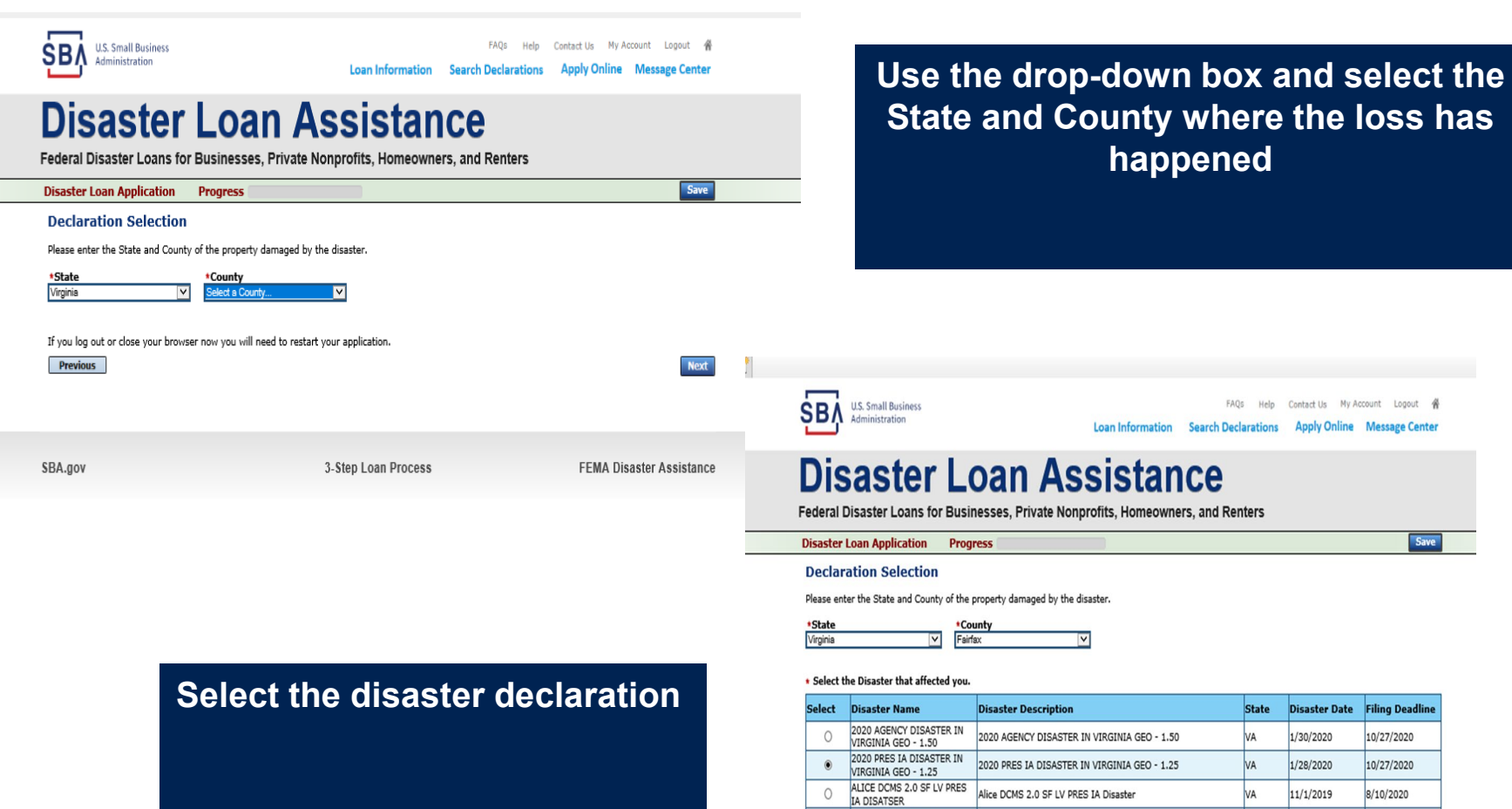

NEW DCMS 2.0 PRES IA NEW DCMC 2.0 DECC 14 DISACTED EOD TON/OA VA 0/20/2010

5/27/2021

# **Complete Certifications**

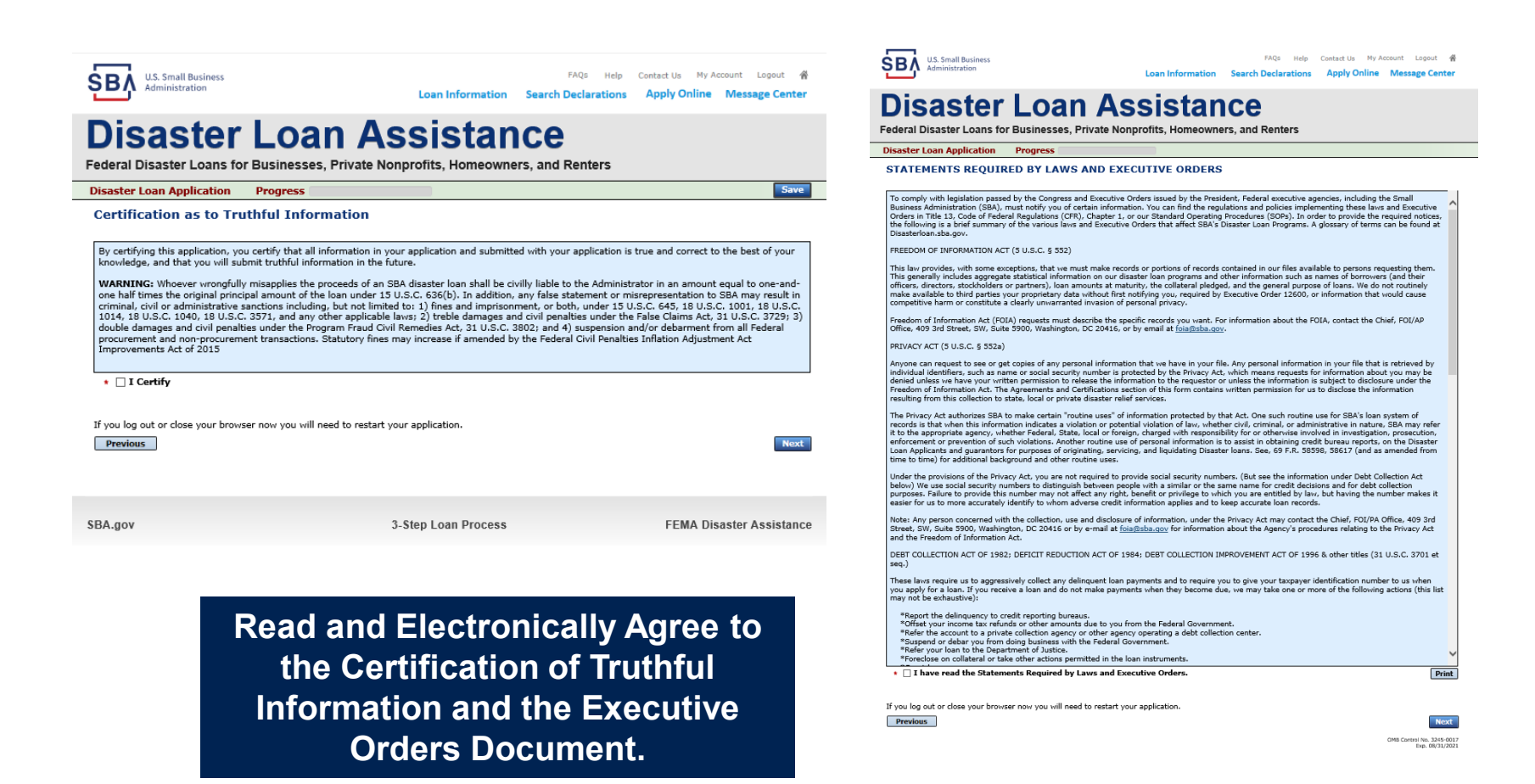

# **Start Application – Form 5**

| U.S. Small Business<br>Administration                                                            | Loan Information                     | FAQs Help<br>Search Declarations | Contact Us My Account Logout A Apply Online Message Center |
|--------------------------------------------------------------------------------------------------|--------------------------------------|----------------------------------|------------------------------------------------------------|
| Disaster Loan<br>ederal Disaster Loans for Businesses, Priv                                      | Assistan<br>ate Nonprofits, Homeowne | Ce<br>rs, and Renters            |                                                            |
| isaster Loan Application #2000003701 Progre                                                      | SS                                   |                                  |                                                            |
| Filing Requirements                                                                              |                                      |                                  |                                                            |
| The following sections are required for all loan application<br>options are available if needed. | s. A green check mark indicates tha  | a section has been comp          | oleted. Alternate <u>document delivery</u>                 |
| Complete the Disaster Business Loan Applic                                                       | ation (SBA Form 5).                  |                                  |                                                            |
| Disaster Business Loan Application                                                               |                                      |                                  | Start                                                      |
| Complete, sign and date each Personal Finan                                                      | cial Statement (SBA Form 41          | 3) shown below.                  |                                                            |
| Personal Financial Statement                                                                     |                                      |                                  | Complete preceding section(s) first.                       |
| Complete each Schedule of Liabilities (SBA F                                                     | form 2202) shown below.              |                                  |                                                            |
| Schedule of Liabilities                                                                          |                                      |                                  | Complete preceding section(s) first.                       |
| Complete each Request for Transcript of Tax                                                      | <b>Return</b> (IRS Form 4506-T) s    | hown below.                      |                                                            |
| Request for Transcript of Tax Return                                                             |                                      |                                  | Complete preceding section(s) first.                       |
| Complete copies, including all schedules, of the<br>if not available                             | most recent Federal income t         | ax returns for the app           | plicant business; an explanation                           |
| Applicant Business Federal Tax Return                                                            |                                      |                                  | Complete preceding section(s) first.                       |
| Read and accept the Truthful Information Certi                                                   | fication.                            |                                  |                                                            |
| Truthful Information Certification                                                               |                                      |                                  | Complete preceding section(s) first.                       |
| Submit Application and Supporting Documents                                                      |                                      |                                  |                                                            |
| Submit Application                                                                               |                                      |                                  | Complete preceding section(s) first.                       |

Complete copy, including all schedules, of the most recent Federal income tax return for each principal owning 20 percent or more, each general partner or managing member, and each affiliate when any owner has more than a 50 percent ownership in the affiliate business. Affiliates include, but are not limited to, business parents, subsidiaries, and/or other businesses with common ownership or management

If the most recent Federal income tax return has not been filed, a year-end profit-and-loss statement and balance sheet for that tax year

A current year-to-date profit-and-loss statement

Additional Filing Requirements (SBA Form 1368) providing monthly sales figures form will generally be required when requesting an increase in the amount of economic injury.

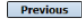

OMB Control No. 3245-0017 Exp. 08/31/2021

# This business type for this example is an LLC.

This page provides information on all the filing requirements necessary to have a successfully completed application.

> To begin depress START

# Form 5 – Page 1

#### Disaster Loan Application #2000003701 Progress

#### SBA Form 5 - Page 1 of 3

Previous

If you know your 9 digit FEMA Registration Number, please enter it here: 1 ARE YOU APPLYING FOR: Physical Damage -- Indicate type of damage Military Reservist EIDL (MREIDL) Real Property Business Contents Name of Essential Employee Economic Injury (EIDL) Employee's Social Security Number 2 ORGANIZATION TYPE \*Sole Proprietors should complete form 5C O Partnership Limited Partnership Limited Liability Entity O Other Corporation Nonprofit Organization Trust 3 \*APPLICANT'S LEGAL NAME 4 \*Tax Identification Number (including dashes) CHADWICK G. NELSON 415-31-1234 5 TRADE NAME (if different from legal name) 6 \*BUSINESS PHONE NUMBER (including area code) CHADWICK'S VACATION RENTALS CVR 817-845-3369 7 MAILING ADDRESS Business 
 Home 
 Temporary O Other Number, Street, and/or Post Office Box \*Zip \*City HERNDON State County Fairfax 20170 VA 123 MAIN  $\mathbf{\nabla}$ 8 DAMAGED PROPERTY ADDRESS(ES) BUSINESS PROPERTY IS: 
Owned O Leased Make this Address the same as Applicant's Mailing Address entered in Section 7 \*Number and Street Name \* Zip 20170 \*City HERNDON \* State \*County 123 MAIN VA Fairfax Coverage Type Hazard ~ Agent Name Tim Brogan Insurance Company Alistate Phone Number of Insurance Agent 703-774-1900 Policy Number MXU123-JK Add Another Insurance Add Another Damaged Property 9 PROVIDE THE NAME(S) OF THE INDIVIDUAL(S) TO CONTACT FOR: Information necessary to process the Application \*Name CHAD NELSON \*Name CHAD NELSON Telephone Number 817-845-3369 \*Telephone Number 817-845-3369 10 ALTERNATE WAY TO CONTACT YOU Cell Number E-mail Fax Number Other 11 BUSINESS ACTIVITY: VACATION RENTALS 12 NUMBER OF EMPLOYEES: (Pre-disaster) 13 \* DATE BUSINESS ESTABLISHED 01/01/2008 14 \* CURRENT MANAGEMENT SINCE 01/01/2008 AMOUNT OF ESTIMATED LOSS: Real Estate Inventory 15 Machinery & Equipment Leasehold Improvements 🔾 Yes 🖲 No 16 \*Do you own more than 50% or are you a Managing Member or General Partner of a corporation, partnership, limited partnership, or LLC?

Fill in the information on this page as necessary, items with a red are mandatory field and you will not be able to advance to NEXT until these sections are completed.

Save

OMB Control No. 3245-0017 Exp. 08/31/2021

# Form 5 – Pages 2 and 3

Page 2 of Form 5 allows the business owner to provide information about any Partners or Affiliate Businesses.

Note: If a business is a partnership all members must listed with the % of ownership until the combined entries equal 100%

| 17 OWNERS (ind                                                                                                    | ividual and business)                                                                                                    |                                                                                                    |                                                                                                    | Complete for each: and each general patient (Complete Patient)                                                                                                    | <ol> <li>proprietor, or 2) limited parts<br/>riner, or 3) stockholder or entity<br/>means in d'31 on limit units</li> </ol>                                                                                                    | owing 20% or more voti<br>owning 20% or more voti                                                                                                    | internet<br>ng stadk.                                                                                                    |
|----------------------------------------------------------------------------------------------------|----------------------------------------------------------------------------------------------------|----------------------------------------------------------------------------------------------------|----------------------------------------------------------------------------------------------------|----------------------------------------------------------------------------------------------------|----------------------------------------------------------------------------------------------------|----------------------------------------------------------------------------------------------------|----------------------------------------------------------------------------------------------------|
| Individual Owner                                                                                                    | 🗆 No Individual Own                                                                                                    | wer Individual Own                                                                                                    | ar(s) required when 55                                                                                                    | W in usual in Suiction 4                                                                                                    |                                                                                                    |                                                                                                    |                                                                                                    |
| Individual Owner #<br>*First Name<br>OV/OWOC<br>•SSN<br>415-01-024<br>Male this Address 1<br>*Maile this Address<br>[23.1903]<br>*Th addition to own<br>refinidual owner a li                                                                                                    | debite     Middle Name     R     Harital Status     Normal     he same as Applicant's                                                                                                    | * Last Name<br>NELSON<br>• Hailing Address of<br>3. NELSON, does th<br>Janiral Partner of                                                                                                    | Suffix<br>Date of Birth<br>12/15/1085<br>Intered in Section 7<br>is individual owner of<br>a corporation, parties                                                                                                    | Partner  Partner  Place of Birth Vegas  *Zip Casle 20170  ven more than 50% of, or strip, limited partnership                                                                                                    | *Vic Owned E-Hall<br>ES<br>Talaptene Number<br>*City<br>#EMOCR<br>is this<br>or LLC?                                                                                                    | Address<br>• U.S Citizer<br>• Ves O N<br>• Yes O N<br>• Yes O N<br>• Yes O N                                                                                                    | ate<br>Rate                                                                                                    |
| 🔾 Yes 🖲 No                                                                                                    |                                                                                                    |                                                                                                    |                                                                                                    |                                                                                                    |                                                                                                    |                                                                                                    |                                                                                                    |
| Individual Overar #<br>*Find Name<br>SRAG<br>*S8N<br>855-12-1212<br>Male this Address t<br>*Maling Address<br>*In addition to over<br>individual overar a 1<br>> 10 No 60                                                                                                    | A      A                                                                                                    | Last Name<br>ELACREY<br>Name Address of<br>NELSON, does the                                                                                                    | Suffix<br>Date of Birth<br>(1,02/1067<br>Intered in Section 7<br>in Individual conner of<br>a corporation, partne                                                                                                    | Place of Birth Place of Birth  *Zip Code  *Zip Code  rannon than 50% of, or rship, limited partnership                                                                                                    | *Sto Ownad E-Hail                                                                                                    | Address<br>US Otlaar<br>Vos O N                                                                                                    | a7<br>0<br>Rate                                                                                                    |
| Add Another Indiv                                                                                                    | idual Owner                                                                                                    |                                                                                                    |                                                                                                    |                                                                                                    |                                                                                                    |                                                                                                    |                                                                                                    |
| Barlance Balls                                                                                                    |                                                                                                    | Folity Owned                                                                                                    | whited where fifth                                                                                                    | of its Freehouse of                                                                                                    |                                                                                                    |                                                                                                    |                                                                                                    |
| Businias Entity Ove                                                                                                    | war 🔝 No Businese                                                                                                    | Entry Owner (11)                                                                                                    | Voltad when 55H is cas                                                                                                    | d in Saction 4                                                                                                    |                                                                                                    |                                                                                                    |                                                                                                    |
|                                                                                                    |                                                                                                    |                                                                                                    |                                                                                                    |                                                                                                    |                                                                                                    |                                                                                                    |                                                                                                    |
|                                                                                                    |                                                                                                    |                                                                                                    |                                                                                                    |                                                                                                    |                                                                                                    |                                                                                                    |                                                                                                    |
|                                                                                                    |                                                                                                    |                                                                                                    |                                                                                                    |                                                                                                    |                                                                                                    |                                                                                                    |                                                                                                    |
|                                                                                                    |                                                                                                    |                                                                                                    | Intentiona                                                                                                    | illy left blank                                                                                                    |                                                                                                    |                                                                                                    |                                                                                                    |
|                                                                                                    |                                                                                                    |                                                                                                    | Intentiona<br>No Business I                                                                                                    | illy left blank<br>Entity Owner(s)                                                                                                    |                                                                                                    |                                                                                                    |                                                                                                    |
|                                                                                                    |                                                                                                    |                                                                                                    | Intentiona<br>No Business I                                                                                                    | illy left blank<br>Entity Owner(s)                                                                                                    |                                                                                                    |                                                                                                    |                                                                                                    |
|                                                                                                    |                                                                                                    |                                                                                                    | Intentiona<br>No Business I                                                                                                    | ily left blank<br>Entity Owner(a)                                                                                                    |                                                                                                    |                                                                                                    |                                                                                                    |
|                                                                                                    |                                                                                                    |                                                                                                    | Intentiona<br>No Business I                                                                                                    | illy left blank<br>Ensity Owner(s)                                                                                                    |                                                                                                    |                                                                                                    |                                                                                                    |
| 18 For the application. Has the business                                                                                                    | t business and each ow<br>or listed owner ever bee                                                                                                    | er fisted in item 17,<br>n involved in a banke                                                                                                    | Intentiona<br>No Business I<br>please respond to the I<br>uptoy or Inscivency pro                                                                                                    | ity left blank<br>Entity Owner(s)<br>blewing questions, previding<br>couching?                                                                                                    | p datasi and datalik on any que                                                                                                    | istion answared YES.                                                                                                    |                                                                                                    |
| 18 For the applice<br>sa. Has the business<br>O Yes @ No                                                                                                    | t business and each swe<br>or listed come over bee                                                                                                    | er fisted in iben 17,<br>n involved in a bank                                                                                                    | Intentiona<br>No Business I<br>please respond to the I<br>uptay or Intelvency pro                                                                                                    | ily left blank<br>Enšty Owner(s)<br>Iotowing questions, previding<br>coacting?                                                                                                    | ) datas and details on any que                                                                                                    | istion answered YES.                                                                                                    |                                                                                                    |
| 18 For the applicants of the business of the business of the b                                                                                                    | t business and each own<br>or listed corner over bees<br>or a listed corner here.                                                                                                    | er Ested in item 17,<br>n involved in a banke<br>any outstanding judg                                                                                                    | Intentiona<br>No Business I<br>please respond to the I<br>uptoy or Inschercy pro                                                                                                    | ily left blank<br>Ensty Owner(s)<br>Eleving questions, previding<br>coacting?                                                                                                    | දු ප්රේශය කැන් ප්රේක්ථය හා කැල අය                                                                                                    | istion answared YES.                                                                                                    |                                                                                                    |
| 18 For the applice<br>*a. Has the business<br>○ thes ● No<br>•b. Does the business<br>○ thes ● No                                                                                                    | t business and each over<br>or listed corner over bee<br>s or a listed corner have                                                                                                    | er listed in ibers 17,<br>n involved in a bankr<br>any outstanding judg                                                                                                    | Intentions<br>No Business I<br>please respond to the I<br>uptoy or Inscission pro-<br>ments, tax liens, or pe                                                                                                    | ily left blank<br>Ensity Owner(s)<br>blowing questions, providing<br>counting?<br>nding lowsuits against them?                                                                                                    | g datas and data is on any ga                                                                                                    | istion answered VES.                                                                                                    |                                                                                                    |
| 18         For Uw application           *2. Hat Um business         ○ Yos ● No           • Does the business         ○ Yos ● No           • Does the business         ○ Yos ● No           • E. In the past year, or sort         Gassale, or sort                                                                                                    | t business and each one<br>or fided conser over bee<br>s or a listed owner have:<br>here the business or a fide<br>serv angiged in the pro-                                                                                                    | er felted in ibers 17,<br>n involved in a bank<br>any outstanding jurig<br>and owner been const<br>faction or distributio                                                                                                    | Intentions<br>No Business I<br>plasse respond to the I<br>uptoy or Instructory pr<br>uptoy or Instructory pr<br>uptoy or Instructory pr<br>uptoy or Instructory of the<br>of any product of ser-                                                                                                    | ily left blank<br>Enstry Owner(s)<br>Blawing questions, previdiny<br>couding?<br>nding lawsuits against them?<br>Inding lawsuits against them?<br>se committed during and in-                                                                                                    | y datus and details on any ga<br>,<br>,<br>do not a risk or divit<br>d in the disearch by a coart of                                                                                                    | stion answerd VES<br>diarder or dher declare<br>computer jurisdiction                                                                                                    | ed and                                                                                                    |
| 18         For the application           18. Hat the business         No           19. Does the business         No           19. Does the business         No           • the past year, or ever         No           • Test © No         No                                                                                                    | t business and sads over<br>or listed corner over been<br>s or a listed corner here.<br>Text the business or a list<br>been expand in the pro-                                                                                                    | er listed in ihem 17,<br>n involved in a banke<br>any outstanding judg<br>aad earner been const<br>laction or distributio                                                                                                    | Intentions<br>No Business I<br>please respond to the I<br>uptry or Insciency pro-<br>reents, tax liens, or per-<br>tent of a onrine affer<br>of any product or service                                                                                                    | illy left blank<br>Ensty Owner(s)<br>Blanking questions, previding<br>counting?<br>refing levouits against them?<br>se corrections during and in<br>second the heat base obterview                                                                                                    | ) dates and details on any ga<br>,<br>,<br>commution with a rist or drift<br>of to be observe by a court of                                                                                                    | solion answered VES.<br>disorder or 40%r dactare<br>competent jurisdation?                                                                                                    | ad                                                                                                    |
| 18         For the applications           No         Hat the business           O too B the business         No           • Does the business         No           • Too ® No         No           • Too ® No         No           • Too ® No         No           • Too ® No         No           • Too ® No         No           • Too © No         No           • Too © No         No           • Too © No         No                                                                                                    | t builtees and each ore<br>or listed corner over bee<br>s or a listed corner here.<br>The the builtees or a list<br>been engaged in the pro-                                                                                                    | er listed in ihem 17,<br>n involved in a banke<br>any outstanding judg<br>and correr baser conduction<br>faction or distribution<br>at or guaranteed a fr                                                                                                    | Intentions<br>No Business I<br>plasse respond to the I<br>uptry or Instremy pro-<br>ments, tax liens, or per-<br>tited of a circles offer<br>any product offer<br>adams loan or a Pederal                                                                                                    | why left blank<br>Entry Owner(s)<br>billewing quadform, previding<br>caseding?<br>anding lewsafts against them?<br>and plewsafts against them?<br>and plewsafts against them?                                                                                                    | y diffus and details on any ga<br>,<br>,<br>,<br>,<br>,<br>,<br>,<br>,<br>,<br>,<br>,<br>,<br>,<br>,<br>,<br>,<br>,<br>,<br>,                                                                                                    | solion answered VES.<br>disorder or other declar<br>computert jurisdiction?                                                                                                    | ad                                                                                                    |
| 18         For the application           • Hat the business         • The @ No           • Does the business         • The @ No           • We @ No         • We @ No           • Loss @ No         • We @ No           • We @ No         • We @ No           • Max Due business         • We @ No           • Max Due business         • We @ No                                                                                                    | t bushees and such over<br>or listed corner over bee<br>or a listed corner have<br>to or a listed corner have<br>the bushess or a listed corner have<br>or a listed corner over hu                                                                                                    | er listed in ihem 17,<br>n involved in a bankr<br>any outstanding judg<br>and conner baser const<br>faction or distribution<br>at or guaranteed a Fr                                                                                                    | Intentiona<br>No Business I<br>places respond to the I<br>uptoy or Insteamy pro-<br>ments, tax liens, or per-<br>stat of a other of any product or ser-<br>adural loan or a Fuderal                                                                                                    | My left blank<br>Entity Owner(s)<br>Blanking quattions, providing<br>caseding?<br>riding levoluts against them<br>in encommitted during and in-<br>one to one mitted during and in-<br>one to one mitted during and in-<br>one to one mitted during and in-<br>one to one mitted during and in-<br>one to one mitted during and in-<br>one to one mitted during and in-                                                                                                    | , define and defails on any ga<br>,<br>,<br>,<br>,<br>, ,<br>, ,<br>, ,<br>, ,<br>, , , , , , ,                                                                                                    | otion anonered WS.<br>dearder or d/ter declara<br>computert jurisdition?                                                                                                    | ad                                                                                                    |
| 18         For the application           • Na         Hat the business           • Test @ No         •           • Test @ No         •           • Test @ No         •           • Test @ No         •           • Test @ No         •           • Test @ No         •           • Test @ No         •           •         Test @ No           •         Hest the business           •         Test @ No           •         test basiness           •         test basiness                                                                                                    | I half-see and such see<br>or listed correr over bee<br>or a listed correr have<br>the the half-sec or a listed correr have<br>or a listed correr over h<br>a listed correr definition                                                                                                    | er listed in item 17,<br>n involved in a bank<br>any outsilending Judg<br>and ourser been come<br>faction or distributio<br>ad or guaranteed a Pr<br>et on any Pederal base                                                                                                    | Intentiona<br>No Business i<br>please respond to the I<br>uptoy or Instrumy pro-<br>rments, tax liens, or per-<br>tited of a othrine offer<br>of any product or ser-<br>educal loan or a Federal<br>educat loan or a Federal                                                                                                    | why left blank<br>Ensity Owner(s)<br>Interfree outline, providing<br>coasting?<br>Inding leavesite against them?<br>I excernible during one in<br>the scenario during one in<br>the scenario during one in<br>the scenario during one in<br>the scenario during one in<br>the scenario during one in<br>the scenario during one in the<br>scenario during of the scenario during one<br>of polarial learns (SBA, PHs, t                                                                                                    | a defines and defaults on any ga<br>                                                                                                    | slion answerd WS.<br>disorder or drar shelter<br>computer jurisdition?<br>trats, Federal grants, c                                                                                                    | ad<br>er any chik                                                                                                    |
| 18         For the application           No.         Hat the builtness<br>(> No.           > No.         No.           • Does the builtness<br>(> No.         No.           • Does the builtness<br>(> No.         No.           • Does the builtness<br>(> No.         No.           • The (> No.         No.           • The builtness<br>(> No.         No.           • The builtness<br>(> No.         No.                                                                                                    | d business and each see<br>or island corner have<br>a or a listed corner have<br>has the listed corner have<br>the the business or a list<br>been engaged in the grou<br>or a listed corner definque<br>of<br>or                                                                                                    | we faced in laws 17,<br>in inschool in a banke<br>any oubstanding Judg<br>and earner been consulta-<br>tables or distribution<br>and or guaranteed a Fr<br>et on any Federal ban                                                                                                    | Intentions<br>No Business I<br>observe response to the is<br>uppey or insubservey pro-<br>resents, tax liens, or par-<br>ticle and provide affer-<br>admit loon or a Pederal<br>admit loon or a Pederal                                                                                                    | My left blank<br>Ensky Owner(s)<br>Elseving quadran, pending<br>coading?<br>Andig lowalis against them<br>find towalis against them<br>find the loss been determine<br>the the loss of the loss of the loss<br>for the loss of the loss<br>of polarial losses?                                                                                                    | ) diffus and didah on any que<br>consection with a risk or dyn<br>fis he discore by a court of<br>the he discore by a court of                                                                                                    | ssfort ænsennel VES<br>disorder er øtter decker<br>sorrønher i jurisdition?<br>trætts, Federal grætts, c                                                                                                    | ad<br>er arty chès                                                                                                    |
| 18 For the anglise     191 the balance     Test the balance     Test the balance     Test the balance     Test ⊕ No     test ⊕ balance     Test ⊕ No     test ⊕ No     test ⊕ No                                                                                                    | Elisabless and auch over<br>or fatad corner over bee<br>or a fatad corner have.<br>In the bootstream or a fat<br>been engaged in the pro-<br>or a fatad corner ever hu<br>r a fatad corner defingue<br>of                                                                                                    | er fisted in hers 17,<br>in norderved in a basie<br>any outstanding Judg<br>all canne fear outstanding Judg<br>all canne fear outstanding Judg<br>and canne fear outstanding Judg<br>and canner outstanding Judg<br>and canner outstanding Judg<br>and any Federal ter-                                                                                                    | Interations<br>No Business I<br>places respond to the I<br>uptoy or Insteamy pro-<br>ments, fax liens, or pa-<br>sted of a otrrine affer<br>of any probat or an<br>adout loan or a Pederal<br>es, direct or guarantee<br>for SBA or serve as a m                                                                                                    | My left blank<br>Entity Owner(s)<br>Entity Owner(s)<br>waveling<br>assanding?<br>Anding lowcalta against them?<br>And planka based and plank<br>by gaaranthood bas?<br>A Packed bas?<br>A Packed bas?                                                                                                    | a define and definition on any ga<br>,<br>,<br>,<br>,<br>,<br>,<br>,<br>,<br>,<br>,<br>,<br>,<br>,<br>,<br>,<br>,<br>,<br>,<br>,                                                                                                    | silleri artsaarat VFS.<br>diserdar er ditter dacker<br>computert jurkditten?<br>tracts, Federal grants, c                                                                                                    | ad<br>er arty chès                                                                                                    |
| 18         For the acylical scales           •s.         Hat the laddess           •w.         Mat the laddess           •Does the laddess         Weight the laddess           •Does the laddess         Weight the laddess           •Does the laddess         Weight the laddess           •No.         No.           •No.         No.                                                                                                    | d business and each ser<br>tribuid come our base<br>or a listed comer have<br>us or a listed comer have<br>or a listed comer our hu-<br>a listed comer definate<br>comer is pouse, or house                                                                                                    | ar fitted in Item 17,<br>in Indexed in a banke<br>any outstanding Judg<br>ad some of been contact<br>action or deterfloaded<br>action or deterfloaded<br>at or gazantised a Fi<br>it on any Pederal base<br>anded an determined                                                                                                    | Extensions<br>No Resinces I<br>places response to the last<br>splace or insulations pro-<br>traction, tax-lines, or par-<br>ticular of any production are<br>solved from the guarantee<br>solved from the guarantee<br>for Status or any Research<br>for Status or any Research<br>for Status or any Research<br>for Status or any Research                                                                                                    | My left blank<br>Enstry Conner(s)<br>Enstry Conner(s)<br>Examing a pastions, providing<br>canading?<br>anding lowsafts against them<br>and provides against them<br>and provides against them<br>by guaranteed kan?<br>A Federal learn (SBA, PF4, to<br>awriter of SBA's SCORE, ACE                                                                                                    | y datase and default on any gas<br>encounterflate with a child or civit<br>the baseline with a child or civit<br>the baseline type a count of<br>stability dataset. Here, in Pederat con-                                                                                                    | salan araward WS.<br>Mundar or Altar Ascian<br>computert Juriadister?<br>Irradis, Federal garets, o                                                                                                    | ad<br>ar any chia                                                                                                    |
| 10         Per the application           4.2.         Nati the bachwaie           > Vere @ Not         Source           • 0. Does the bachwaie         Source           • 0. Does the bachwaie         Source           • 0. Does the bachwaie         Source           • 1. Hat it the bachwaie source         Note @ Not           • 4. Hat it the bachwaie source         Note @ Not           • Note @ Not         Note @ Not           • Does my convert,         Does my convert,           • Note @ Not         Point @ Not           • Note @ Not         • Note @ Not           • Note @ Not         • Note @ Not           • Note @ Not         • Note @ Note           • Note @ Note         • Note @ Note                                                                                                    | I biocheose and each look<br>or litited conner work been<br>to a fielded conner honor<br>reactive buolinees or a fielded conner from<br>or a fielded conner definipant<br>or a fielded conner definipant<br>or<br>of the second conner definipant<br>of the second conner definipant<br>of the second conner definipant<br>of the second conner definipant<br>of the second conner definipant<br>of the second conner definipant<br>of the second conner definipant<br>of the second conner definipant<br>of the second conner definition of the second conner definition<br>of the second conner definition of the second conner definition<br>of the second conner definition of the second conner definition of the<br>second conner definition of the second conner definition of the second conner definition o                                                                                                    | w taken in twen 12,<br>in motived in a twelve<br>any outstanding judg<br>and owner twen ourhalded<br>and or guaranteed a Fo<br>of guaranteed a Fo<br>of on any Federal twe<br>should member work to                                                                                                    | Entertions,<br>No Resiness I<br>planare respond to the I<br>planare respond to the I<br>planare respond to the I<br>planare respondences pro-<br>test of a control of the<br>product or services of the<br>device of the product or services<br>and and services of the the<br>second test or services as a set<br>from contracting with it                                                                                                    | My Left Election<br>Contry: Owner(1)<br>Interving a sections, providing<br>sections?<br>anding lowesite against them?<br>and the section?<br>An analysis against them?<br>An analysis against them?<br>An analysis against them?<br>A findered loan?<br>A findered loan?                                                                                                    | <u>, other and initials on any ga</u><br>                                                                                                    | adon antoend VEL<br>dannad er dier aksie<br>ompakter praktiker<br>trats, Felend grants, d                                                                                                    | ad<br>er any chie                                                                                                    |
| 10.         For the application           10.         Hit the balance           10.         Yes @ Ni           10.         Des first balance           10.         Yes @ Ni           10.         Yes @ Ni           10.         Yes @ Ni           10.         Yes @ Ni           10.         Yes @ Ni           10.         Yes @ Ni           10.         Yes @ Ni           10.         Yes @ Ni           10.         Yes @ Ni           10.         Yes @ Ni           10.         Yes @ Ni                                                                                                    | I hadres and soft over the<br>or field source our base<br>or a field source work to<br>be the hadres or a listed over the<br>our a field over the source over the<br>or a field over over the<br>over the special of the source of the<br>over the special over the source of the<br>output of the source over the<br>or an initial over the source over the<br>over the special over the source over the                                                                                                    | we fished in flows 17,<br>in included in a banks<br>any outstanding judg<br>and somer been convul-<br>action or distribution<br>at or guaranteed a Fu<br>et on any Pederal ban<br>ancid member work i                                                                                                    | Extensions<br>No Business I<br>galaxie respond to the I<br>galaxie respond to the I<br>galaxie respondence of the I<br>galaxie respondence of the I                                                                                                    | By Left Elenic<br>Dritty: Owner(s)<br>Elelening quadrant, penulting<br>acading?<br>reling lowest to against them?<br>when the function electronic<br>the second second second<br>programming and pro-<br>physical lowest (BMA, PHA, to<br>worker of Elevis GOME, ACC<br>to Padenti government or no                                                                                                    | y dense and ideals on any gas<br>served line with a clear or dyst<br>the best dealers by a case of<br>the best dealers, stell, Peland car<br>of Advhary Case 27<br>andring Pederal grants or learn                                                                                                    | safara arasawat WS.<br>Mandre or Alber Action<br>computer y infatilitation<br>tracts, Pederid grants, c                                                                                                    | ad<br>er any chia                                                                                                    |
| 10.         For the application           > 14.         For the application           > 14.         The South South Sou                                                                                                    | It focuses and each one<br>of tablet cause new two<br>or a fielded cause new two<br>two a fielded cause from<br>the the backware mapped in the pro-<br>tead of the backware of the backware<br>of a fielded course during<br>a stand course during and<br>or a fielded course during<br>a stand course during and<br>or a stand course of the backware<br>of the backware of the backware of the<br>or a stand course of the backware of the<br>or a stand course of the backware of the<br>or a stand course of the backware of the<br>or a stand course of the backware of the backware<br>of the backware of the backware of the backware of the<br>or a stand course of the backware of the backware of the<br>or a stand course of the backware of the backware of the<br>or a stand course of the backware of the backware of the<br>or a stand course of the backware of the backware of the backware of the<br>or a stand course of the backware of the backware of the backware of the<br>or a stand course of the backware of the backware of the backware of the<br>or a stand course of the backware of the backware of the backware of the backware of the<br>or a stand course of the backware of the backware of the backware of the backware of the<br>or a stand course of the backware of the backware                                                                                                    | w histel in hern 17;<br>In insched in a banke<br>any oubsiending Judg<br>ald earner been consultation<br>of den guaranteed a Fi<br>et en any Federal bas<br>sheld member werk 1<br>pendied or deberned<br>of basen 17;                                                                                                    | Entertoine,<br>No Restricted 10 Heli<br>entertoine response for the Heli<br>entertoine response for the Heli<br>entertoine response for the Heli<br>extend of an entertoined officer<br>and any product our extension<br>extend for an entertoined officer<br>and any product our extension<br>extend for an entertoined officer<br>and the entertoined officer<br>and the entertoi                                                                                                    | day Left Elenik<br>Enterty Owner(s)<br>Interneting of austrome, proprieting<br>executing?<br>and go low-after against thermi-<br>and compared during and and<br>an enterther the second automation<br>of guarantetimed lean?<br>of Facharal leanses (BBA, PFA, V<br>awardser of EBA's SCORE, ACE<br>an enterther of EBA's SCORE, ACE<br>and and an enterther of EBA's SCORE, ACE<br>and an enterther of EBA's SCORE, ACE<br>and an enterther of EBA's SCORE, ACE<br>and an enterther of EBA's SCORE, ACE<br>and an enterther of EBA's SCORE, ACE                                                                                                    | a dates and details on any gas<br>arranged in the second of a second of<br>the target in the second of<br>second of the second of a<br>second of the second of the<br>second of the second of the<br>second of the<br>second of the<br>se | store answerd VIS.<br>standar or store decise<br>computer (infaktion)<br>brats, Pederal grants, c<br>s2                                                                                                    | ad<br>ar any chin                                                                                                    |
| 18         For the ansatz           a.         Hot to hadress           ○ Yes         %           ○ Dear His boliness         %           ○ No         %           ○ No         %           > Hot pairs         %           > Hot pairs         %           > Hot pairs         %           *4.         Hat to hadress           ○ Yes         %           *5.         %           *6.         %           *7.         %           *6.         %           *7.         %           *8.         %           *9.         %           *1.         %           *2.         %           *3.         %           *4.         %           *5.         %           *6.         %           *1.         %           *2.         %           *3.         %           *4.         %           *5.         %           *6.         %           *6.         %           *6.         %      *7.         %           *7. </td <td>The balances and each rare or be<br/>or liked source over been<br/>or liked source over been<br/>or a liked conver how and the balances or a field<br/>of the balances or a liked conver how a<br/>or a liked conver balances or a liked<br/>or a liked conver definition<br/>or a liked conver definition<br/>or a liked convert definition<br/>or any liked convert definition<br/>or any liked and the liked convert definition<br/>of any liked liked convert definition<br/>of any liked liked convert definition<br/>of any liked liked liked liked liked liked liked<br/>of any liked liked liked liked liked liked liked liked<br/>of any liked liked liked liked liked liked liked liked<br/>of any liked liked liked liked liked liked liked liked liked<br/>of liked liked liked liked liked liked liked liked liked liked<br/>of liked liked liked liked liked liked liked liked liked liked<br/>of liked liked liked liked liked liked liked liked liked liked<br/>of liked liked liked liked liked liked liked liked liked liked<br/>liked liked liked liked liked liked liked liked liked liked<br/>liked liked liked liked liked liked liked liked liked liked liked<br/>liked liked liked liked liked liked liked liked liked liked liked liked<br/>liked liked lik</td> <td>ar fatad in flam 17.<br/>Instantion for a benefit<br/>any outstanding Judg<br/>and astrono fatan complete<br/>and or guaranteed a Fi<br/>et on any Federal law<br/>should member work to<br/>pendid or detarred<br/>and to zero 17.<br/>Complete for detarred<br/>and diversity a St</td> <td>Intercions<br/>No Business I<br/>and a second to the I<br/>appliese request to the I<br/>appliese request to the I<br/>appliese request to the I<br/>appliese and the I<br/>appliese and the I<br/>ap</td> <td>Ny just taon<br/>(Entry Comme)(2)<br/>Hanning audiors, providiy<br/>and audiop<br/>entry Comme) (2)<br/>Hanning audiors, providiy<br/>entry Comme) (2)<br/>Hanning audiors, providiy<br/>entry Comme) (2)<br/>Hanning audiors, providiy<br/>entry Comme) (2)<br/>Hanning audiors, providiy<br/>entry Comme) (2)<br/>Hanning audiors, providiy<br/>Hanning audiors, providiy<br/>Hanning audiors, provi</td> <td>states and data in an any spa-<br/>states and data in an any spa-<br/>generation with a state of any space of the states of the<br/>R, shaders, etc.]. Federal con-<br/>taining federal particular barry data of the states of the<br/>states of the states of the states of the<br/>states of the states of the states of the<br/>states of the states of the states of the<br/>states of the states of the states of the<br/>states of the states of the states of the<br/>states of the states of the states of the<br/>states of the states of the states of the<br/>states of the states of the states of the<br/>states of the states of the states of the<br/>states of the states of the states of the<br/>states of the states of the states of the<br/>states of the states of the states of the<br/>states of the states of the states of the<br/>states of the states of the<br/>states of the states of the<br/>states of the states of the<br/>states of the states of the<br/>states of the states of the<br/>states of the<br/>states of the states of the<br/>states of the<br/>states</td> <td>stion answerd WS.<br/>Alambaic or physical statements<br/>bracks, Padenti garets, or<br/>so<sup>2</sup></td> <td>ed and arry chile you been the starty chile you been the starty chile you been the starty of the starty starty been the starty starty been the starty starty been the starty starty been the starty starty been the starty starty been the starty starty been the starty starty been the starty starty been the starty starty been the starty starty been the starty starty been the starty starty been the starty starty been the starty starty sta</td> | The balances and each rare or be<br>or liked source over been<br>or liked source over been<br>or a liked conver how and the balances or a field<br>of the balances or a liked conver how a<br>or a liked conver balances or a liked<br>or a liked conver definition<br>or a liked conver definition<br>or a liked convert definition<br>or any liked convert definition<br>or any liked and the liked convert definition<br>of any liked liked convert definition<br>of any liked liked convert definition<br>of any liked liked liked liked liked liked liked<br>of any liked liked liked liked liked liked liked liked<br>of any liked liked liked liked liked liked liked liked<br>of any liked liked liked liked liked liked liked liked liked<br>of liked liked liked liked liked liked liked liked liked liked<br>of liked liked liked liked liked liked liked liked liked liked<br>of liked liked liked liked liked liked liked liked liked liked<br>of liked liked liked liked liked liked liked liked liked liked<br>liked liked liked liked liked liked liked liked liked liked<br>liked liked liked liked liked liked liked liked liked liked liked<br>liked liked liked liked liked liked liked liked liked liked liked liked<br>liked liked lik                                                                                                    | ar fatad in flam 17.<br>Instantion for a benefit<br>any outstanding Judg<br>and astrono fatan complete<br>and or guaranteed a Fi<br>et on any Federal law<br>should member work to<br>pendid or detarred<br>and to zero 17.<br>Complete for detarred<br>and diversity a St                                                                                                    | Intercions<br>No Business I<br>and a second to the I<br>appliese request to the I<br>appliese request to the I<br>appliese request to the I<br>appliese and the I<br>appliese and the I<br>ap | Ny just taon<br>(Entry Comme)(2)<br>Hanning audiors, providiy<br>and audiop<br>entry Comme) (2)<br>Hanning audiors, providiy<br>entry Comme) (2)<br>Hanning audiors, providiy<br>entry Comme) (2)<br>Hanning audiors, providiy<br>entry Comme) (2)<br>Hanning audiors, providiy<br>entry Comme) (2)<br>Hanning audiors, providiy<br>Hanning audiors, providiy<br>Hanning audiors, provi                                                                                                | states and data in an any spa-<br>states and data in an any spa-<br>generation with a state of any space of the states of the<br>R, shaders, etc.]. Federal con-<br>taining federal particular barry data of the states of the<br>states of the states of the states of the<br>states of the states of the states of the<br>states of the states of the states of the<br>states of the states of the states of the<br>states of the states of the states of the<br>states of the states of the states of the<br>states of the states of the states of the<br>states of the states of the states of the<br>states of the states of the states of the<br>states of the states of the states of the<br>states of the states of the states of the<br>states of the states of the states of the<br>states of the states of the states of the<br>states of the states of the<br>states of the states of the<br>states of the states of the<br>states of the states of the<br>states of the states of the<br>states of the<br>states of the states of the<br>states of the<br>states                                                                                                    | stion answerd WS.<br>Alambaic or physical statements<br>bracks, Padenti garets, or<br>so <sup>2</sup>                                                                                                    | ed and arry chile you been the starty chile you been the starty chile you been the starty of the starty starty been the starty starty been the starty starty been the starty starty been the starty starty been the starty starty been the starty starty been the starty starty been the starty starty been the starty starty been the starty starty been the starty starty been the starty starty been the starty starty been the starty starty sta                                                                                                    |
| 18         For the application           1. No the back hole was for the second second sec                                                                                                    | If fickless and soft we will be a set of the set of the                                                                                                    | w listed in lates 17, 7<br>in included in a backle<br>any outstanding Judg<br>and assets bear consultantial<br>and assets and a statistical and<br>of guaranteed a P<br>of on any Federal ba-<br>shibit member work i<br>pendied or debarred<br>while member work i<br>pendied or debarred<br>indimension (in a statistical<br>constraints)                                                                                                    | Interdence<br>No Destructions<br>Also Destructed of<br>leaster request of to the le<br>space of method one grant<br>when a second of the second of the<br>second of the second of the<br>second of the second of the second of the<br>second of the second of the<br>second of the second of the second of the<br>second of the second of the second of the<br>second of the second of the second of the<br>second of the second of the second of the second of the<br>second of the second of the<br>second                                                                                                    | Ny lut tion<br>(Distry Comme)(2)<br>(Distry Comme)(2) | s dottes and details to rar up of<br>second details with a click or solid of<br>the solid second second second second second second<br>details and second second second second<br>and second second second second second<br>second second second second second second<br>second second second second second second<br>second second second second second second<br>second second second second second second second<br>second second secon                                                                                                    | rafers answered VEL<br>disorder or other electric<br>computer jurisdition<br>tradit, Pederal gareta, o<br>are<br>are jurisdition (c) junca gareta<br>are particulated (c) junca gareta<br>are particulated (c) junca gareta<br>are particu                                                                                                    | ad<br>ar any chile<br>you been<br>ty, 3)                                                                                                    |
| 10         For the excitation           No. Hatch the hadresses         Vers @ No           - You @ No         - You @ No           - Does the forbardses         - You @ No           - Too @ No         - You @ No           - Too @ No         - You @ No           - No         - You @ No           - No         - You @ No           - No         - You @ No           - You @ No         - You @ No           - You @ No         - You @ No                                                                                                    | It is alreaded and sharf water<br>of the other states and the other states<br>of a share of the other states are the<br>states of the hadrender of the other<br>states of the hadrender of the other<br>states of the hadrender of the hadrender of the hadrender<br>states of the hadrender of the hadrender<br>states of the hadrender of the hadrender of the hadrender<br>states of the hadrender of the hadrender of the hadrender<br>states of the hadrender of the hadrender of the hadrender of the hadrender<br>states of the hadrender of the hadrender of the hadrender of the hadrender of the hadrender of t                                                                | er fisted in hers 17.<br>Inndred Ti a banke<br>any oublanding Judg<br>all earner been certained<br>all earner statistical<br>earner fister and the statistical<br>earner fister and the statistical<br>earner work to<br>pendid or dilatement<br>and in Bane 17.<br>Independent of the statistical<br>earlier statistical earner of the<br>statistical earner of the statistical<br>earlier statistical earner of the<br>statistical earner of the statistical<br>earlier statistical earner of the<br>statistical earner of the statistical<br>earlier statistical earner of the<br>statistical earner of the statistical<br>earlier statistical earner of the<br>statistical earner of the statistical<br>earlier statistical earner of the<br>statistical earner of the statistical earner of the<br>statistical earner of the statistical earner of the statistical earner of the<br>statistical earner of the statistical earner of the statistical earner of the<br>statistical earner of the statistical earner of the statistical earner of the<br>statistical earner of the statistical earner of the statistical earner of the<br>statistical earner of the statistical earner of the statistical earner of the statistical earner of the<br>statistical earner of the statistical earner of the statistical earner of the statistical earner of the statistical earner of the<br>statistical earner of the statistical earner of the statistical e                                                                                            | Entertainen,<br>No Brainness I<br>Jacker rasport für friht j<br>lagter rasport für friht j<br>lagter verste, tas leine, or pre-<br>ter alle de al or protected der<br>of aller produktion of sam-<br>for standard produktion of sam-<br>for standard produktion of sam-<br>for standard produktion of sam-<br>for standard produktion of sam-<br>for standard produktion of sam-<br>ther standard produktion of sam-<br>ther standard produktion of sam-<br>ther standard produktion of sam-<br>ther standard produktion of sam-<br>ther standard produktion of sam-<br>produktion of same standard produktion of same<br>produktion of same standard produktion of same<br>produktion of same standard produktion of same standard pro-<br>produktion of same standard produktion of same standard pro-<br>sentation of same standard produktion of same standard pro-<br>produktion of same standard produktion of same standard pro-<br>produktion of same standard produktion of same standard pro-<br>sentation of same standard produktion of same standard pro-<br>sentation of same standard pro-<br>sentation of same standard pro-<br>sentation of same standard pro-<br>sentation of same standard pro-<br>sentation of same standard pro-<br>sentation of same standard                                                                                                    | My left Size,<br>Size() Conser(c)<br>Size() Conser(c)<br>Size() Conser(c                                                                                                    | defers and fields in an an early of a state of the state of the state                                                                                                    | salara prosentel VEL<br>diardade of effort abacter<br>computer ( privalescon<br>tradits, Pielenia (parets, c<br>sa)<br>en<br>privalescon, b) home privalescon<br>computer, b) privalescon<br>computer, b) privalescon, b) privalescon<br>computer, b) privalescon, b) privalescon<br>computer, b) privalescon, b) privalescon<br>computer, b) privalescon, b) privalescon<br>computer, b) privalescon, b) privalescon<br>computer, b) privalescon, b) privalescon, b) privalescon, b)<br>privalescon, b) privalescon, b) privalescon, b) privalescon, b)<br>privalescon, b) privalescon, b) privalescon, b) privalescon, b)<br>privalescon, b) privalescon, b) privalescon, b) privalescon, b)<br>privalescon, b) privalescon, b) privalescon, b) privalescon, b) privalescon, b)<br>privalescon, b) privalescon, b)                                                                                                    | ad<br>ar any chin<br>you been<br>ty, 2)                                                                                                    |
| 10. The two anythrise           11. The two anythrise           12. We B (b) the backware           12. We B (b) the backware           13. We B (b) the backware           14. We B (b) the backware           14. We B (b) the backware           14. We B (b) the backware           14. We B (b) the backware           14. We B (b) the backware           14. We B (b) the backware           14. We B (b) the backware           14. We B (b) the backware           15. We B (b) the backware           14. We B (b) the backware           15. We B (b) the backware           14. We B (b) the backware           14. We B (b) the backware           15. We B (b) the backware           14. We B (b) the backware           14. We B (b) the backware           14. We B (b) the backware           14. We B (b) the backware           14. We B (b) the backware           14. We B (b) the backware           14. We B (b) the backware           14. We B (b) the backware           14. We B (b) the backware           14. We B (b) the backware           14. We B (b) the backware           14. We B (b) the backware           14. We B (b) the backware           14. We B (b) the backware      <                                                                                                    | I hardware and each each each each each each each each                                                                                                    | w tased in laws 17.<br>is included in a barrier<br>any outstanding Judg<br>and assert particular of the start<br>and assert particular of the start<br>and any Peteral Law<br>and on any Peteral Law<br>and Comparison of the start<br>and the start 17.<br>children of the start 17.<br>children of the start 17.<br>chi                                                                     | Entertainen,<br>No Disarress I<br>unaue neger an forder in<br>upper an Entertainen pro-<br>reserte, tan-liene, er par-<br>skeler fan an freiderik<br>ekkel kan or a Paelent<br>ekkel kan or a Paelent<br>in unaue ekkel or gannetee<br>her sochte der gannetee<br>in "State or gannetee<br>in "State or g                                              |                                                                                                    | , consum di della con una que<br>, constante della constante della constante del                                                                                                    | Inform and ensemble VEX                                                                                                    | ed<br>ar any chile<br>you been<br>type, 3)                                                                                                    |
| 18.         The the application           10.         The Starbinstic           10.         The Starbinstic                                                                                                    | It balance and soft and a soft and a<br>in initial source over the<br>to a field and any soft and<br>to a field and any soft and<br>the soft and any soft and<br>a soft and any soft and<br>a soft and any soft and<br>a soft and any soft and<br>a soft and any soft and<br>a soft and any soft and<br>a soft and any soft and<br>a soft and any soft and<br>a soft and any soft and<br>a soft and any soft and<br>any soft and any soft and<br>any soft and any soft and<br>and any soft and<br>any soft and any soft and<br>any soft and any soft and<br>any soft and any soft and<br>any soft and any soft and<br>any soft and any soft and<br>any soft and any soft and<br>any soft and any soft and<br>any soft and any soft and<br>any soft and any soft and<br>any soft and any soft and<br>any soft and any soft and<br>any soft and any soft and<br>any soft and any soft any soft and<br>any soft and any soft any soft and<br>any soft any soft any soft any soft any soft and<br>any soft any soft any soft any soft any soft any soft and<br>any soft any soft any soft any soft any soft and<br>any soft any soft any soft any soft any soft any soft any soft and<br>any soft any soft any                                                                                                    | we based in heren 127,<br>in involved in a banket<br>any outstanding judg<br>and dataret been constrained a fu-<br>dataret been constrained a fu-<br>dataret been constrained a fu-<br>dataret been constrained a fu-<br>dataret been constrained a fu-<br>dataret been constrained a fu-<br>dataret been constrained a fu-<br>dataret been constrained a fu-<br>dataret been constrained a fu-<br>cation of the function<br>of the function of the function<br>of the function of the function<br>of the function of the function<br>of the function of the function<br>of the function of the function<br>of the function of the function<br>of the function of the function<br>of the function of the function<br>of the function of the function<br>of the function of the function of the func-<br>tion of the function of the function of the func-<br>tion of the function of the function of the func-<br>tion of the function of the function of the func-<br>tion of the function of the function of the func-<br>tion of the function of the function of the func-<br>tion of the function of the function of the func-<br>tion of the function of the function of the func-<br>tion of the function of the function of the func-<br>tion of the function of the function of the func-<br>tion of the function of the function of the function of the func-<br>tion of the function of the function of the function of the func-<br>tion of the function of the function of the function of the func-<br>tion of the function of the function of the func-<br>tion of the function of the function of the func-<br>tion of the function of the function of the func-<br>tion of the function of the function of the func-<br>tion of the function of the function of the func-<br>tion of the function of the function of the func-<br>tion of the function of the function of the func-<br>tion of the function of the function of the func-<br>tion of the function of the function of the func-<br>tion of the function of the function of the func-<br>tion of the function of the function of the func-<br>tion of the function of the function of the func-<br>tion of the function of the func-<br>tion of the func-<br>tion of the function of the func-<br>tion                                                                        | Entertained<br>No Reserved to Heritary<br>optimizer research to Heritary<br>optimizer Instances per<br>restrict, bis-Network, bis-Network<br>and and personalized of Heritary<br>and any personalized of Heritary<br>and any personalized of Heritary<br>heritary and the second of Heritary<br>heritary and the second of Heritary<br>heritary and the second of Heritary<br>heritary and the second of Heritary<br>heritary and the second of Heritary<br>second of Heritary and Heritary<br>heritary and the second of Heritary<br>heritary and the second of Heritary<br>heritary and the second o                                                                                                    |                                                                                                    | unders and defaits on any gas<br>sectors and defaits when a set of a<br>sector and sectors and sectors and sectors and<br>default and default and default and default<br>of advances of the sector and default and<br>sectors and sectors and default and default and<br>sectors and default and default and default and<br>sectors and default and default and default and default and<br>sectors and default and default and default and<br>sectors and default and default and default and<br>sectors and default and default and default and default and<br>sectors and default and default and default and default and<br>sectors and default and default and default and default and default and default and<br>sectors and default and default and default and default and<br>sectors and default and default and default and default and default and default and default and<br>sectors and default and default and                                                                                                    | sofini a second VS.<br>description of pilor above<br>second pilor above<br>texts, Pedevir gards, o<br>and<br>any antidition. b) needs<br>any<br>antidition. b) needs<br>any<br>and<br>any antidition. b) needs<br>any<br>any antidition. b) needs<br>any<br>any antidition. b) needs<br>any<br>any antidition. b) needs<br>any<br>any antidition. b) needs<br>any<br>any any any any any<br>any any any any any<br>any any any any any<br>any any any any any<br>any any any any any any<br>any any any any any any<br>any any any any any any any<br>any any any any any any any any<br>any any any any any any any any<br>any any any any any any any any any<br>any any any any any any any any any any                                                                                                    | ed<br>er any chile<br>you been<br>ty, 3)<br>xett appins                                                                                                    |
| 10         Ter triv acquisite           10         Ter triv acquisite           10         Yes @ No           10         Yes @ No           10         Yes @ No           10         Yes @ No           10         Yes @ No           10         Yes @ No           10         Yes @ No           10         Yes @ No           10         Yes @ No           10         Yes @ No           10         Yes @ No           11         Bagachage yacus           12         Bagachage yacus           13         Bagachage yacus           14         Yes @ No           15         Bagachage yacus           14         Yes @ No           15         Bagachage yacus           16         Yes @ No           17         Yes @ No           18         Yes @ No           19         Yes @ No           10         Yes @ No           11         Yes @ No           12         Yes @ No           13         Yes @ No                                                                                                    | It hadrons and and more than<br>or likely source over the<br>or an all hilded source from<br>the source of the source of the<br>the source of the source of the<br>or an all source over the<br>source of the source of the<br>source of the source of the<br>source of the source of the<br>source of the source over the<br>source of the source over the<br>source of the source over the<br>source of the source over the<br>source of the source over the<br>source of the source over the<br>source of the source over the<br>source of the source over the<br>source of the source over the<br>source over the source over the<br>source over the source over the<br>source over the<br>source over the source over the<br>source over the<br>source over<br>source over | w base in term 17.<br>w base in terms of the terms of the terms of terms of terms                                                                                                    | Entertained,<br>No Rearress I<br>and a second to the late<br>space of instances pro-<br>reserve, tax-here, or par-<br>sets of a second second second<br>address tax or a Pederation<br>and and tax or a Pederation<br>from contracting with it<br>space provide a second second<br>text or space and second second<br>second second second second<br>second second second<br>second second second second<br>second second second second<br>second second second second<br>second second second second<br>second second second second<br>second second second second second<br>second second second second<br>second second second second second<br>second second second second second<br>second second second second second<br>second second second second second<br>second second second second second second<br>second second second second second second<br>second second second second second second<br>second second second second second second<br>second second second second second second second<br>second second second second second second<br>second second second second second second second<br>second second second second second second second second<br>second second second second second second second second<br>second second second second second second second second second<br>second second second second second second second second second second second<br>second second second second second second second second second second second second<br>second second second second secon                                                                                                    |                                                                                                    | dense with Addets are used and<br>set of the set of the se                                                                                                    | editor areased VK.<br>Alamber or photor dealers<br>bracks, Polonal gards, of<br>tracks, Polonal gards, of<br>are<br>are particulated by the second gards, of<br>areased<br>areased | ad<br>ar ary chie<br>you bases<br>top 20                                                                                                    |
| 18         Ter the application           10         Ter the application           10         Ter the application           10         Ter the application           10         Ter the application           10         Ter the application           10         Ter the application           10         Ter the application           10         Ter the application           10         Terr the application           10         Terr the application           10         Terr the application           10         Terr the application           10         Terr the application           10         Terr the application           10         Terr the application           10         Terr the application           10         Terr the application           10         Terr the application           10         Terr the application           10         Terr the application           11         Terr the application           12         Terr the application           13         Terr the application           14         Terr the application           15         Terr the application           16         Terr the                                                                                                    | The balance was washing and the second washing and the second washin                                                                                                    | we false in laws 17.<br>In inschedel in a banke<br>any aufstendel in a banke<br>any aufstendel judg<br>all asserts bank out any false<br>at any false any false<br>at any false at any false<br>at any false at any false<br>at an any false at any<br>automation of a false<br>and in the angle at any false<br>at an any false at any false<br>at an any false at any false<br>at an any false at any false<br>at an any false at any false<br>at any false at any false<br>at any false at any false at any false<br>at any false at any false at any false<br>at any false at any false at any false at any false at any false<br>at any false at any false at any false at any false at any false at any false at any   | Entertained<br>No Reserved for Help and<br>optique or Inserved for Help and<br>optique or Inserved for Help and<br>optique or Inserved for the optique<br>and and properiod of the<br>entertained for an one and a site<br>of Silb of a served and a served<br>for an optique of the optique<br>optique of the optique of the optique<br>optique of the optique of the optique of the optique<br>optique of the optique of the optique of the optique<br>optique of the optique of the optique of the optique of the optique<br>optique of the optique of the optique of the optique of the optique<br>optique of the optique of the optique of the optique of the optique<br>optique of the optique of the optique                                                                                                    |                                                                                                    | , come and default, on one oper<br>                                                                                                    | enform preserved VIS.<br>Alterneties of pellow Audioaction<br>personal performance of the second<br>second second second second second second<br>second second second second second second second<br>second second second second second second second second<br>second second sec                                                                                                    | ad<br>er any drik<br>ty, 3)<br>xett appfing                                                                                                    |
| 10         Torvite analysis of the second second seco                                                                                                    | A halves and such as in the<br>or linked source over the<br>source higher source over the<br>source higher source over the<br>manufacture over the<br>over the source over the<br>over the source over the<br>source over the source over the<br>source over the<br>source over the source over the<br>source over the<br>source over the source over the<br>source over the<br>source ov                       | er fastel in favor 17.<br>In involved fil a bank<br>any autoinved fil a bank<br>any autoinved fil a bank<br>and autoinved filter autoinved<br>all autoinved filter<br>and autoinved filter<br>and autoinved filter<br>and autoinved filter<br>and autoinved filter<br>autoinved filter<br>auto | Interdance<br>The Desires of Landson and Control on the Desires of Landson and Control on the Desire of Landson and Control on the Desire of Landson and Control                                                                                                    |                                                                                                    | dense with default, an user get<br>setting and default and user of a set of a<br>setting and the setting and the setting and the<br>setting and the setting and the setting and the setting and the<br>setting and the setting and the setting and the setting and the<br>setting and the setting and the setting and the setting and the<br>setting and the setting and the setting and the setting and the setting and the<br>setting and the setting and the s                                                                                                    | otion preserved VK.<br>Advanture or other challenge<br>tradits, Peeleng parents, or<br>any particularity (challenge)<br>any particularity (challenge)<br>any particularity (challenge)<br>any particularity (challenge)<br>and (challenge)<br>and (                                                                                                    | ed<br>er any dröt<br>tyto, So<br>the So<br>to So<br>to So |

thution, or other creditors to release to SBA all records and information necessary to process this application

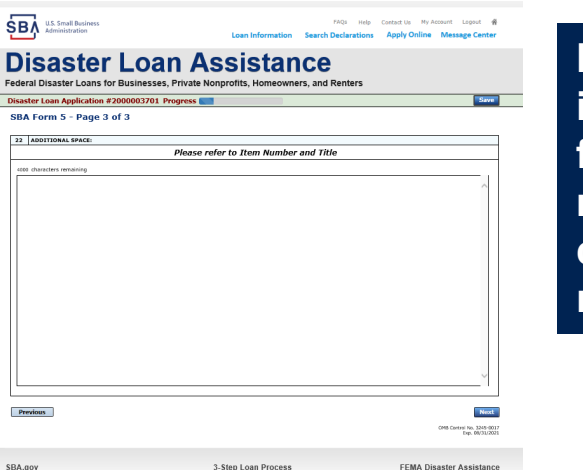

Page 3 is used for any relevant comme nts

# **Filing Requirements**

#### Disaster Loan Application #2000003701 Progress

#### Filing Requirements

The following sections are required for all loan applications. A green check mark indicates that a section has been completed. Alternate document delivery options are available if needed.

|   | Complete the Disaster Business Loan Application (SBA Form 5).                                                           |                                      |
|---|----------------------------------------------------------------------------------------------------|--------------------------------------|
|   | ✔ Disaster Business Loan Application                                                                                    | Update                               |
|   | Complete, sign and date each <b>Personal Financial Statement</b> (SBA Form 413) shown below.                            |                                      |
|   | CHADWICK R NELSON                                                                                                    | Start                                |
|   | CRAIG BLACKLEY                                                                                                    | Start                                |
|   | Complete each Schedule of Liabilities (SBA Form 2202) shown below.                                                      |                                      |
| n | CHADWICK G. NELSON                                                                                                    | Start                                |
|   | Complete each Request for Transcript of Tax Return (IRS Form 4506-T) shown below.                                       |                                      |
|   | CHADWICK G. NELSON                                                                                                    | Start                                |
|   | CHADWICK R NELSON                                                                                                    | Start                                |
|   | CRAIG BLACKLEY                                                                                                    | Start                                |
|   | Complete copies, including all schedules, of the most recent Federal income tax returns for the app<br>if not available | plicant business; an explanation     |
|   | CHADWICK G. NELSON                                                                                                    | Start                                |
|   | Read and accept the Truthful Information Certification.                                                                 |                                      |
|   | Truthful Information Certification                                                                                      | Complete preceding section(s) first. |
|   | Submit Application and Supporting Documents.                                                                            |                                      |
|   | Submit Application                                                                                                    | Complete preceding section(s) first. |

Now that the application is complete, the filing requirements on this page must be submitted / uploaded to complete the process.

# **Personal Financial Statement**

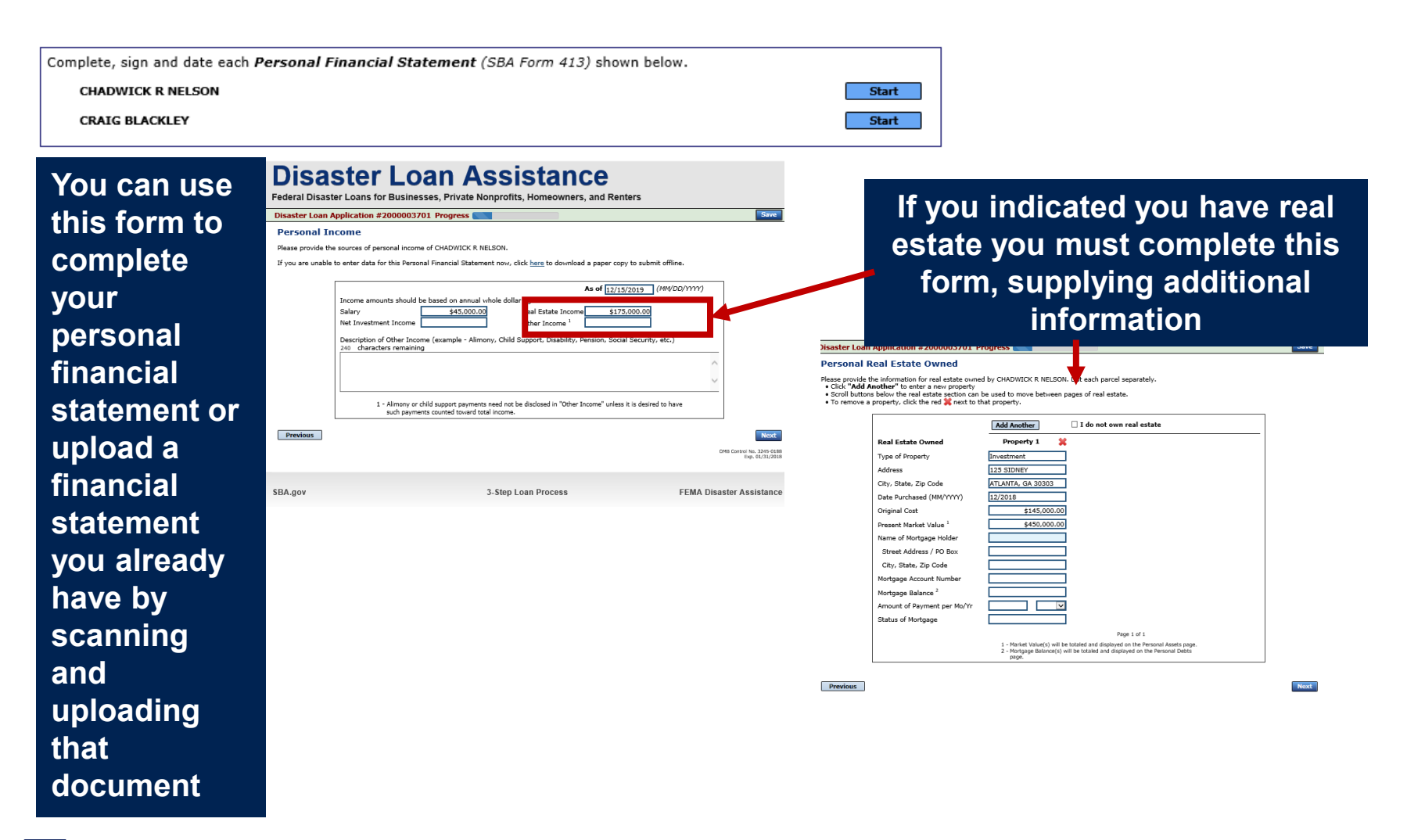

# **Personal Assets / Debits**

|                                                                       | Disaster Loan Application #2000003701 Progress                                                                                                    | Disaster Loan Application #2000003701 Progress Save                            |
|-----------------------------------------------------------------------|----------------------------------------------------------------------------------------------------|--------------------------------------------------------------------------------|
|                                                                       | Personal Assets                                                                                                    | Personal Debts                                                                 |
| The<br>applicant<br>and any<br>partner<br>would<br>need to<br>provide | Personal Assets         Pases provide the personal assets for CHADWICK R RELSON.         : 0.cks. "Add Another" to enter a new Security (Stocks and Bonds).         : To the security. (Stocks and Bonds).         Stocks and Bonds         Deter Aumon of Security. (Stocks and Bonds).         Deter Aumon of Security. (Stocks and Bonds).         Jones Security. (Stocks and Bonds).         Jones Security. (Stocks and Bonds).         Deter Aumon of Securities       Cost Automation for Securities (Stocks and Bonds).         Add Another       Total Value of Stocks & Bonds:       0.00         Add Another       Total Value of Stocks & Bonds:       0.00         Notes Feature Autom of Securities       415.000.00       (Total You Security).       0.00         Names Security. (Stocks & Bonds:       \$1.00.05.000.00       Stocks & Bonds       \$0.00         Names Security. (Stocks & Bonds:       \$1.00.05.000.00       Stocks & Bonds       \$0.00         Names Security. (Stocks & Bonds:       \$1.00.05.000.00       Real Estate       \$450,000.00         Names Rescivable       \$1.00.05.000.00       Real Estate       \$450,000.00       Real Estate       \$450,000.00       Real Estate       \$450,000.00       Real Estate       \$450,000.00       Real Estate       \$450,000.00       Real Estate       \$450,000.00       Real Estate </th <th>Personal Dobts         Rease provide the personal dobts for CHADVICK R NELSON.        </th> | Personal Dobts         Rease provide the personal dobts for CHADVICK R NELSON. |
| informati<br>on on<br>assets<br>and<br>debits                         | Life Insurance Held Give Size amount and cash surmender value of policies - name of insurance company and beneficiaries.) 240 characters remaining Other Personal Property and Other Assets (Describe, and if any is plaged as security, state name and address of lien holder, amount of lien, terms of payment and if delinquent, describe delinquency.) 240 characters remaining                                                                                                    | Other Data:       (Describe in detail.)       240       Characters remaining   |
|                                                                       | Previous Rect                                                                                                    | Previous Next                                                                  |

# Schedule of Liabilities – SBA form 2202

Applicant would click on Schedule of Liabilities and either complete the SBA form or upload the applicant's document

Complete each Schedule of Liabilities (SBA Form 2202) shown below. CHADWICK G. NELSON Start **U.S. Small Business** FAQs Help Contact Us My Account Logout SΒΛ Administration Loan Information Search Declarations Apply Online Message Center Disaster Loan Assistance Federal Disaster Loans for Businesses, Private Nonprofits, Homeowners, and Renters Disaster Loan Application #2000003701 Progress Save Schedule of Liabilities - (Notes, Mortgages and Accounts Payable) This form is provided for your convenience in responding to filing requirements in Item 2 on the application, SBA Form 5. You may use your own form if you prefer. The information contained in this schedule is a supplement to your balance sheet and should balance to the liabilities presented on that form. If you are unable to enter data for the Schedule of Liabilities now, click here to download a paper copy to submit offline. Name: CHADWICK G. NELSON Date of Schedule: I have NO Debts Click "Add Another" to enter a new creditor. To remove a creditor, click the red 1 next to the creditor. Schedule of Liabilities Original Amount Original Date (MM/YYYY) Maturity Date (MM/YYYY) \* Payment Amount \* Month or Delete Name of Creditor \* Current Balance Current? How Secured × × Add Another Previous Next

3-Step Loan Process

FEMA Disaster Assistance

SBA.gov

# **Uploaded 4506T**

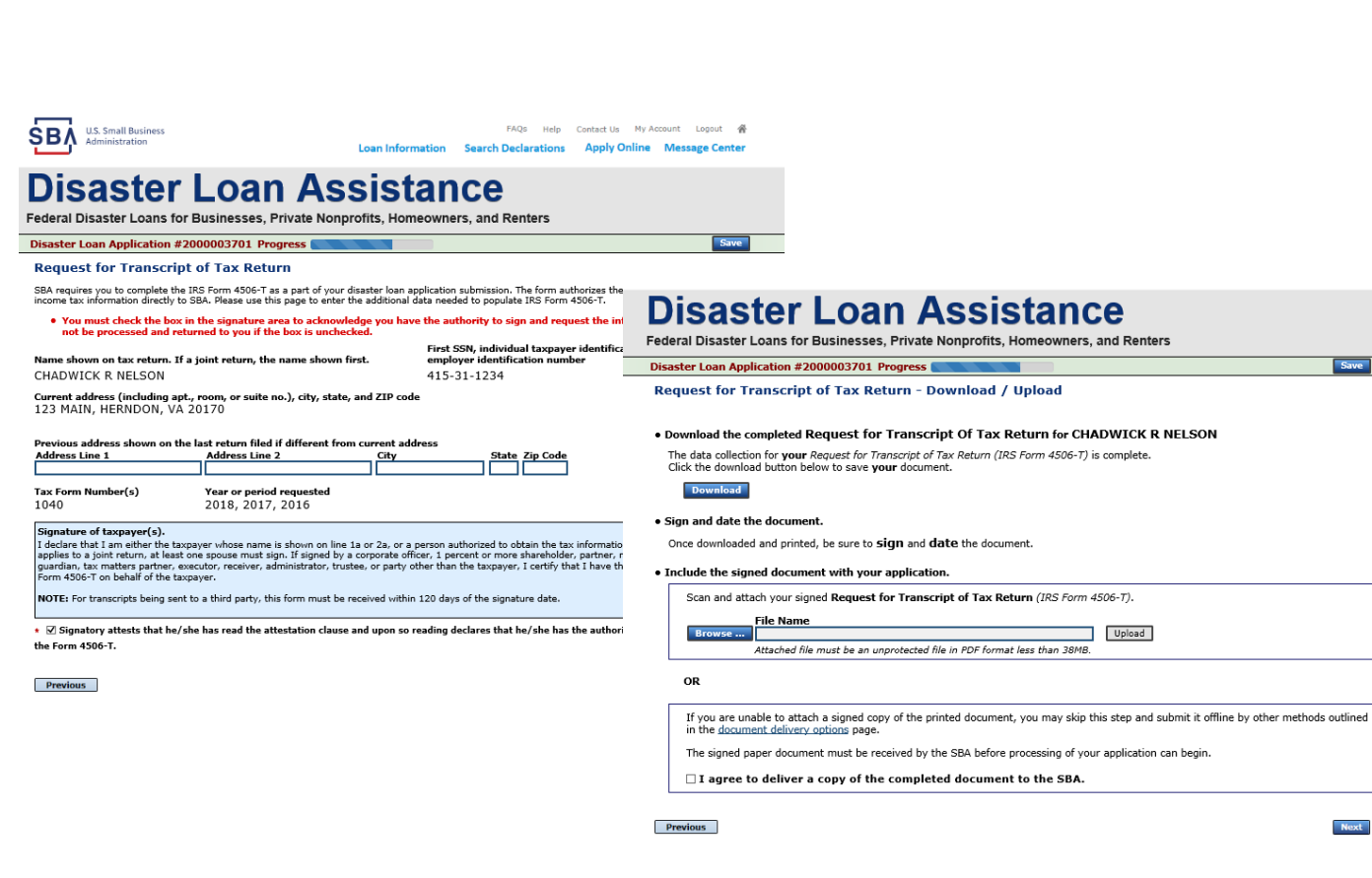

The 4506T can be uploaded once the form is printed and signed. You would need to save a copy on your desktop, once saved browse find the document and upload. You could

also opt to

deliver offline

₿₿**/** 

# **Electronically file 4506T**

## Each Applicant and Partner must submit a 4506T

| <form><form><form></form></form></form>                                                                                                    |                                                                                                    |                                                                                                    |
|----------------------------------------------------------------------------------------------------|----------------------------------------------------------------------------------------------------|----------------------------------------------------------------------------------------------------|
| <form>  Marca nusc   Marca nusc   (Marca nusc (Marca nusc (Marca nus</form>                                                                                                    | mplete each Request for Transcript of Tax Return (IRS Form 4506-T) shown below.                                                                                                    |                                                                                                    |
| <form>  August Markan Markan Ma</form>                               | CHADWICK G. NELSON Start                                                                                                    |                                                                                                    |
| <form>Constant of the series of the series of</form>                        | CHADWICK R NELSON Start                                                                                                    | D'anatasi an Assistance                                                                                                    |
| <form><form><form></form></form></form>                                                                                                    | CRAIG BLACKLEY Start                                                                                                    | Disaster Loan Assistance                                                                                                    |
| <form></form>                                                                                                    |                                                                                                    | Federal Disaster Loans for Businesses, Private Nonprofits, Homeowners, and Renters                                                                                                    |
| <form><form><form><form><form><form></form></form></form></form></form></form>                                                                                                    | _                                                                                                    | Disaster Loan Application #2000003701 Progress                                                                                                    |
| <form><form><form><form><form></form></form></form></form></form>                                                                                                    | FAQs         Help         Contact Us         My Account         Logout         #           Administration         Loan Information         Search Declarations         Apply Online         Message Center                                                                                                    | Request for Transcript of Tax Return                                                                                                    |
| <section-header>Depresent on the control of the control of the co</section-header> | Disastan Lasa Assistance                                                                                                    | income tax information directly to SBA. Please use this page to enter the additional data needed to populate IRS Form 4506-T.                                                                                                    |
| Section 2 section 2 secting 2 secting 2 secting 2 secting 2 secting 2 secting 2 sec                                   | DISASTER LOAN ASSISTANCE<br>Federal Disaster Loans for Businesses. Private Nonprofits. Homeowners. and Renters                                                                                                    | First SSN, individual taxpayer identification number, or<br>employer identification number<br>CHADWICK G. NELSON 415-31-1234                                                                                                    |
| Request for transcript of Tax Return   Request pow to complete hub BS Form 405C: Ta spect of yoor disated has application structures. If the provide field is a media be populated if SF orm 405C: The spect of the disated is application mumber of employee identification number, or employee identification number of the provide is application disated is application. For employee identification number of the provide is application disated is application. For employee identification number of the provide is application. For employee identification number of the provide is application. For employee identification number of the provide is application. For employee identification number of the provide is application. For employee identification number of the provide is application. For employee identification number of the provide is application. For employee identification number of the provide is application. For employ identification number of the provide is application. For employ identification number of the provide is application. For employ identification number of the provide is application. For employ identification number of the provide is application. For employ identification number of the provide is application. For employ identification number of the provide is application. For employ identification number of the provide is application. For employ identification number of the provide is application. For employ identification number of the provide is application. For employ identification number of the provide is application. For employ identification number of the provide is application. For employ identification number of the provide is application. For employ identification number of the provide identification number of the provide identification. For employ identification number is application. For employ identifi                                                                                                    | Disaster Loan Application #2000003701 Progress                                                                                                    | Current address (including apt., room, or suite no.), city, state, and ZIP code                                                                                                    |
| Are classes above note the last software due to the last of the maxes how one last is above note that is above note that is                                    | Request for Transcript of Tax Return                                                                                                    | = 123 MAIN, HERNDON, VA 20170                                                                                                    |
| Annow shown on tax return. If a joint return, the name shown first.   Annow shown on tax return. If a joint return, the name shown first.   CHADWICK G. NELSON      The form starting in the name shown on tax return. If a joint return, the name shown first. The noise address shown on the last return filed if different from current address Address tine 2 Cirrent address tine 2 Cirrent address tine 2 Cirent address tine 2 Cirrent address tine 2                                                                                                    | SRA requires you to complete the IRS Form 4506-T as a part of your disaster loan application submission. The form authorizes the IRS to provide federal<br>income tax information directly to SBA. Please use this page to enter the additional data needed to populate IRS Form 4506-T.                                                                                                    | Previous address shown on the last return filed if different from current address Address Line 1 Address Line 2 City State Zip Code                                                                                                    |
| Current address (including apt, room, or suite no.), if y, state, and ZIP code   1   1   1   1   1   1   1   1   1   1   1   1   1   1   1   1   1   1   1   1   1   1   1   1   1   1   1   1   1   1   1   1   1    1   1   1   1   1   1   1   1   1   1    1    1    1    1    1    1    1    1    1    1    1    1    1    1    1    1    1    1    1    1    1    1    1    1    1    1    1    1    1    1    1    1    1    1    1 <t< td=""><td>Name shown on tax return. If a joint return, the name shown first.<br/>CHADWICK G. NELSON</td><td>*Title (of taxpayer or person authorized to obtain the tax information requested)</td></t<>                                                                                                    | Name shown on tax return. If a joint return, the name shown first.<br>CHADWICK G. NELSON                                                                                                    | *Title (of taxpayer or person authorized to obtain the tax information requested)                                                                                                    |
| Previous address theor on the last return filed if different from current address   Address tine 2                                                                                                    | Current address (including apt., room, or suite no.), city, state, and ZIP code<br>123 MAIN, HERNDON, VA 20170                                                                                                    | Tax Form Number(s)         Year or period requested           * [12/31]/2018         * [12/31]/2017         * [12/31]/2016                                                                                                    |
| Tax Form Number(s)       Vear or period requested                                                                                                    | Previous address shown on the last return filed if different from current address Address Line 1 Address Line 2 City State Zip Code Title (of taxpayer or person authorized to obtain the tax information requested)                                                                                                    | Signature of taxpayer(s).<br>I declare that I am either the taxpayer whose name is shown on line 1a or 2a, or a person authorized to obtain the tax information requested. If the request<br>applies to a joint return, at least one spouse must sign. If signed by a corporate officer, 1 percent or more shareholder, partner, managing member,<br>guardian, tax matters partner, executor, receiver, administrator, trustee, or party other than the taxpayer, I certify that I have the authority to execute<br>Form 4506-T on behalf of the taxpayer. |
| Signature of taxpayer(s). I declare that I am either the tappayer whose name is shown on line 1a or 2a, or a person authorized to obtain the tax information requested. If the request applies to a joint return, at least one spouse must sign. If signatory attests that he/she has read the attestation clause and upon so reading declares that he/she has the authority to sign the Form 4506-T.                                                                                                    | Year or period requested           12/31/2018         12/31/2016                                                                                                    | NOTE: For transcripts being sent to a third party, this form must be received within 120 days of the signature date.                                                                                                    |
| Form 4506-T on behalf of the taxpayer.<br>NOTE: For transcripts being sent to a third party, this form must be received within 120 days of the signature date.<br>• ] Signatory attests that he/she has read the attestation clause and upon so reading declares that he/she has the authority to sign<br>the Form 4506-T. SBA.gov 3-Step Loan Process FEMA Disaster Assistan                                                                                                    | Signature of taxpayer(s).<br>I declare that I are either the taxpayer whose name is shown on line 1a or 2a, or a person authorized to obtain the tax information requested. If the request<br>applies to a joint return, at least one spouse must sign. If signed by a corporate officer, 1 percent or more shareholder, partner, managing member,<br>guardian, tax matters partner, executor, receiver, administrator, trutuse, or party other than the taxpayer. I certify that I have the authority to execute | <ul> <li>Signatory attests that ne/sne has read the attestation clause and upon so reading declares that he/she has the authority to sign the Form 4506-T.</li> <li>Previous</li> </ul>                                                                                                    |
| Dignatory attests that he/she has read the attestation clause and upon so reading declares that he/she has the authority to sign the Form 4506-T.     SBA.gov     3-Step Loan Process     FEMA Disaster Assistan                                                                                                    | rorm 4300-1 on benar or the taxpayer. NOTE: For transcripts being sent to a third party, this form must be received within 120 days of the signature date.                                                                                                    | CMB Control No. 1545-1872                                                                                                    |
|                                                                                                    | <ul> <li>         Isignatory attests that he/she has read the attestation clause and upon so reading declares that he/she has the authority to sign the Form 4506-T.     </li> </ul>                                                                                                    | SBA.gov 3-Step Loan Process FEMA Disaster Assistance                                                                                                    |

# **4506T Uploaded Successful**

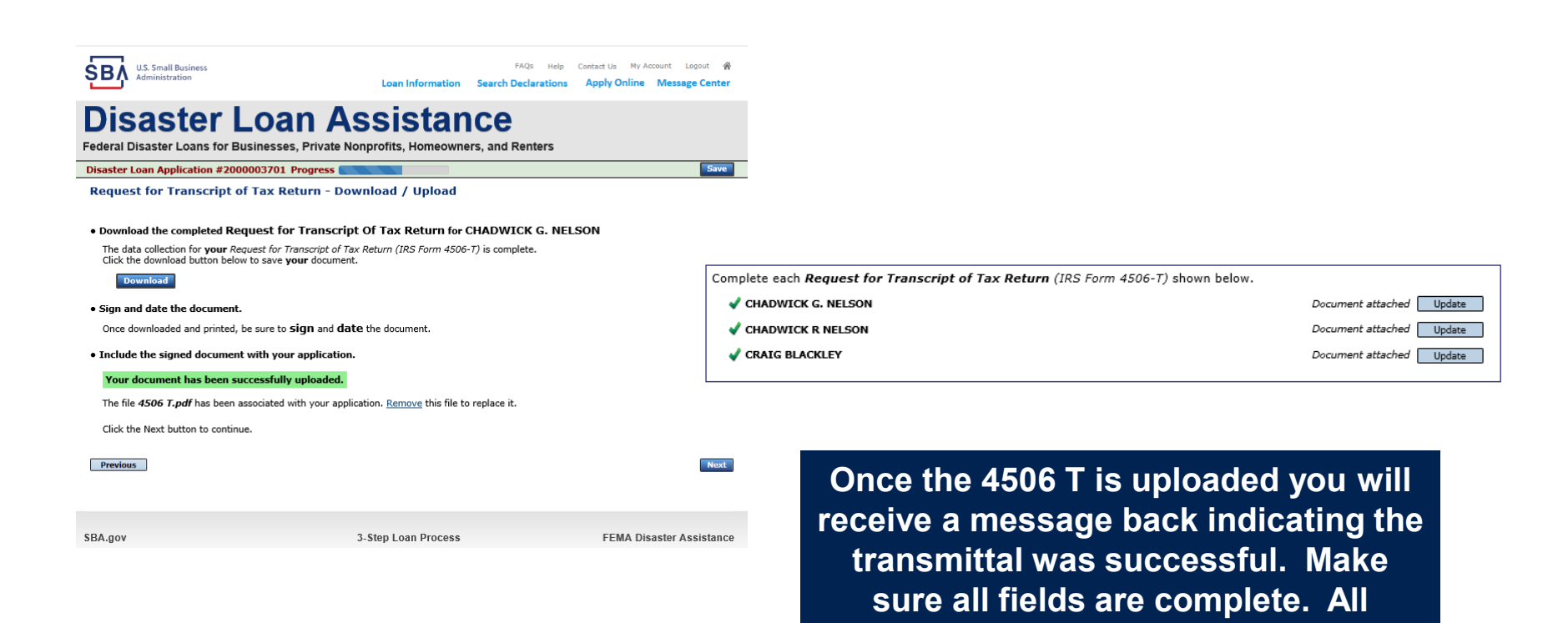

partners must submit this form for their individual and business taxes.

# **Tax Returns**

### To complete your application you must upload your most recent tax returns.

Complete copies, including all schedules, of the most recent Federal income tax returns for the applicant business; an explanation if not available

Contact Us My Account Logout 🗌

CHADWICK G. NELSON

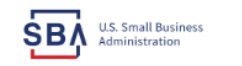

FAOs Help Loan Information Search Declarations Apply Online Message Cente

## **Disaster Loan Assistance**

Federal Disaster Loans for Businesses, Private Nonprofits, Homeowners, and Renters

Disaster Loan Application #2000003701 Progress

Federal Tax Return - Upload

#### Include the document with your application.

| Scan and attach the Federal Tax Return for the Applicant Business.                       |        |  |
|------------------------------------------------------------------------------------------|--------|--|
| File Name Browse Attached file must be an unprotected file in PDF format less than 38MB. | Upload |  |

OR

If you are unable to attach a completed copy of the document, you may skip this step and submit it offline by other methods outlined in the document delivery options page.

The document must be received by the SBA before processing of your application can begin.

□ I agree to deliver a copy of the completed document to the SBA.

Previous

Next

SBA.gov

3-Step Loan Process

FEMA Disaster Assistance

Taxes would be scanned and saved on the desktop. You would browse your desktop and then upload the tax returns.

Start

# **Certificate as to Truthful Information**

 Read and accept the Truthful Information Certification.

 Truthful Information Certification

 IIIS Small Business

 FAQs
 Help

 Contact Us
 My Account

 Logout

SBA U.S. Small Business Administration

The hop concerts hy newsile begins in

Loan Information Search Declarations Apply Online Message Center

# **Disaster Loan Assistance**

Federal Disaster Loans for Businesses, Private Nonprofits, Homeowners, and Renters

Disaster Loan Application #2000003701 Progress

Save

### **Certification as to Truthful Information**

By certifying this application, you certify that all information in your application and submitted with your application is true and correct to the best of your knowledge, and that you will submit truthful information in the future.

WARNING: Whoever wrongfully misapplies the proceeds of an SBA disaster loan shall be civilly liable to the Administrator in an amount equal to one-andone half times the original principal amount of the loan under 15 U.S.C. 636(b). In addition, any false statement or misrepresentation to SBA may result in criminal, civil or administrative sanctions including, but not limited to: 1) fines and imprisonment, or both, under 15 U.S.C. 645, 18 U.S.C. 1001, 18 U.S.C. 1014, 18 U.S.C. 1040, 18 U.S.C. 3571, and any other applicable laws; 2) treble damages and civil penalties under the False Claims Act, 31 U.S.C. 3729; 3) double damages and civil penalties under the Program Fraud Civil Remedies Act, 31 U.S.C. 3802; and 4) suspension and/or debarment from all Federal procurement and non-procurement transactions. Statutory fines may increase if amended by the Federal Civil Penalties Inflation Adjustment Act Improvements Act of 2015

🔹 🗌 I Certify

Previous

Next

# **Filing Requirements Complete**

You can see that all filing requirements no longer say "start" what shows now is all filing requirements have been updated and the application is ready to submit

|                                                                                                    | - reversion braveler counts for businesses, i trate nonprovids, nonneowners, and nenters                                                                                                    |
|----------------------------------------------------------------------------------------------------|----------------------------------------------------------------------------------------------------|
| Disaster Loan Application #2000003701 Progress                                                                                                    | Disaster Loan Application #2000003701 Progress                                                                                                    |
| Filing Requirements The following sections are required for all loan applications. A green check mark indicates that a section has been completed. Alternate <u>document delivery</u> <u>options</u> are available if needed. | Filing Requirements The following sections are required for all loan applications. A green check mark indicates that a section has been completed. Alternate <u>document delivery</u> options are available if needed.                                                       |
| Complete the Disaster Business Loan Application (SBA Form 5).                                                                                                    | Complete the Disaster Business Loan Application (SBA Form 5).                                                                                                    |
| Complete, sign and date each Personal Financial Statement (SBA Form 413) shown below.         CHADWICK R NELSON         CRAIG BLACKLEY             Start                                                                      | Complete, sign and date each <b>Personal Financial Statement</b> (SBA Form 413) shown below.  ChabWICK R NELSON  CRAIG BLACKLEY  Update Update                                                                                                    |
| Complete each Schedule of Liabilities (SBA Form 2202) shown below. CHADWICK G. NELSON Start                                                                                                    | Complete each Schedule of Liabilities (SBA Form 2202) shown below.                                                                                                    |
| Complete each Request for Transcript of Tax Return (IRS Form 4506-7) shown below. CHADWICK G. NELSON CHADWICK R NELSON Start CRAIG BLACKLEY Start                                                                             | Complete each Request for Transcript of Tax Return (IRS Form 4506-T) shown below.         CHADWICK G. NELSON       Document attached       Update         CHADWICK R NELSON       Document attached       Update         CRAIG BLACKLEY       Document attached       Update |
| Complete copies, including all schedules, of the most recent Federal income tax returns for the applicant business; an explanation if not available CHADWICK G. NELSON Start                                                  | Complete copies, including all schedules, of the most recent Federal income tax returns for the applicant business; an explanation if not available  CHADWICK G. NELSON  Document attached Update                                                                            |
| Read and accept the Truthful Information Certification. Truthful Information Certification Complete preceding section(s) first.                                                                                               | Read and accept the Truthful Information Certification.                                                                                                    |
| Submit Application and Supporting Documents. Complete preceding section(s) first.                                                                                                    | Submit Application and Supporting Documents. Preview Electronic Loan Application Submit Application Submit                                                                                                    |
| Read and accept the Truthful Information Certification.     Complete preceding section(s) first.       Submit Application     Complete preceding section(s) first.                                                            | Truthful Information Certification Submit Application and Supporting Documents. Preview Electronic Loan Application Submit Application                                                                                                    |

# **Application Successfully Submitted**

#### SBA U.S. Small Business Administration

FAQs Help Contact Us My Accour Logout &

## **Disaster Loan Assistance**

Federal Disaster Loans for Businesses, Private Nonprofits, Homeowners, and Renters

Disaster Loan Application #2000003701 Progress

Application Submission Confirmation

Application number 2000003701 has been submitted.

Please download and retain your submitted document(s) for your records.

Click here to return to your home page.

If you are finished, you can log out of the application. Logging out of the application will clear your activity from your browser's memory. This is especially important if you use a shared or public computer.

Once the application is successfully submitted you will get this page. In the right hand corner a message indicator will appear. The message confirms submittal of the application

#### U.S. Small Business Administration

### **Disaster Loan Assistance**

Federal Disaster Loans for Businesses, Private Nonprofits, Homeowners, and Renters

Message Center

| Click on any message to view the contents. Clicking the Delete link will delete the message<br>Subject | immediately.<br>Received |        |
|----------------------------------------------------------------------------------------------------|--------------------------|--------|
| SBA Application No. 2000003701 - Submit Confirmation                                                   | 3/15/2020 11:09:29 AM    | Delete |

« Home Page

FAOs Help Contact Us My Account Logoul

Loan Information Search Declarations Apply Online Message Cente

# **Returning to Complete Application**

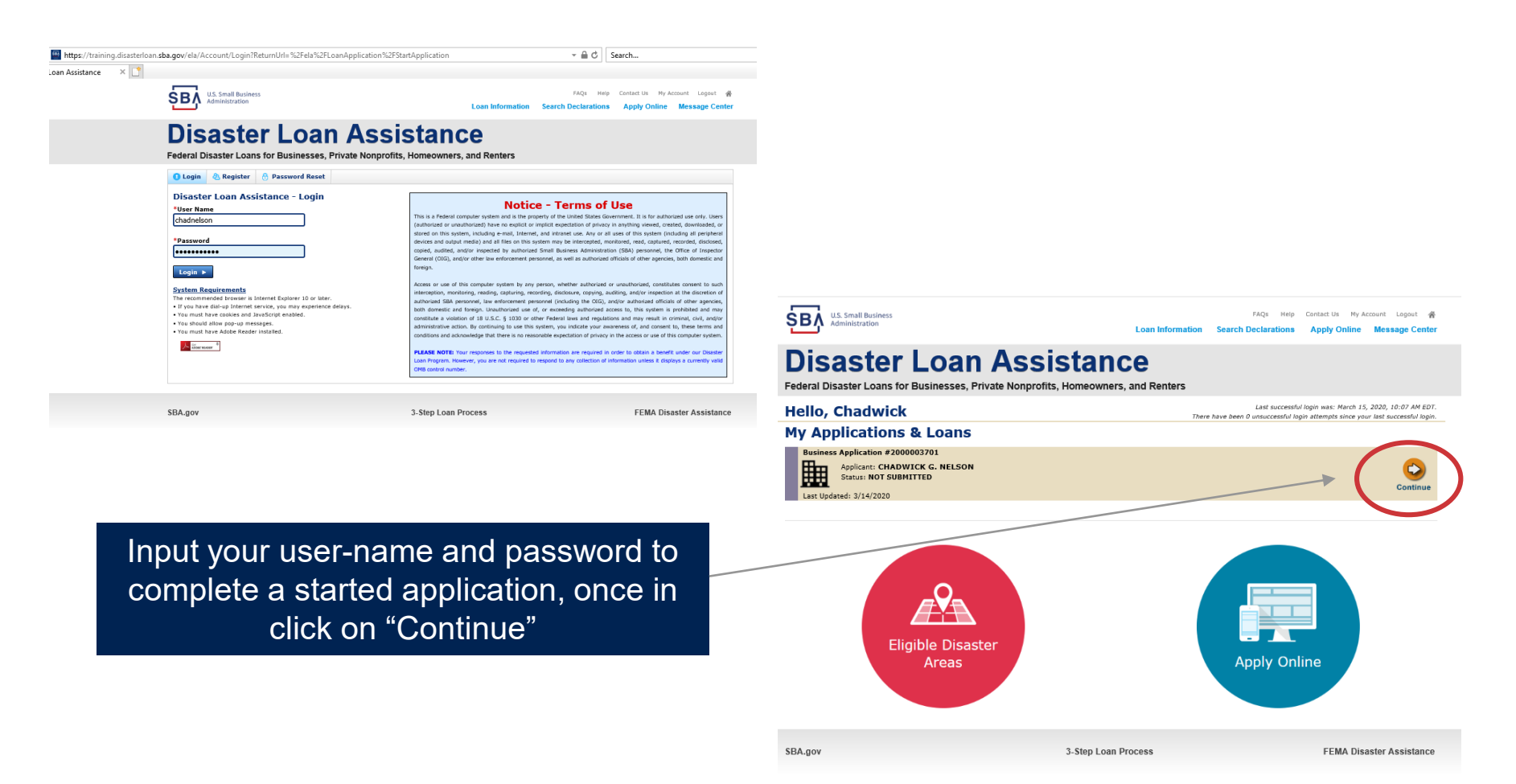

# **Business Losses**

# **Disaster Loan Assistance**

Federal Disaster Loans for Businesses, Private Nonprofits, Homeowners, and Renters

#### **Disaster Loan Application**

### **Business Losses**

"Sole-Proprietor" and \*Please select the type of organization that best describes your business. "Economic Injury (EIDL). Sole-Proprietor (including individuals with income properties) Corporation Partnership Limited Partnership Trust

• Private Non-Profit Organization (e.g. religious, charitable, community organizations) ○ Limited Liability Entity (LLC, LLP, etc.) \*Are you applying for: (check all that apply) Real Property (including Leasehold Improvements) Business Contents (Machinery & Equipment, Furniture & Fixtures, and Other Business Assets, i.e. Inventory)

Economic Injury (EIDL)

Military Reservist Economic Injury (MREIDL)

If you log out or close your browser now you will need to restart your application.

#### Previous

Next

Save

A Sole-Proprietor will use

# **Home/Personal Losses**

The Loan Application will walk you though the process. Click "Save" to save the input and click "Next" to navigate to the next page.

# **Disaster Loan Assistance**

Federal Disaster Loans for Businesses, Private Nonprofits, Homeowners, and Renters

**Disaster Loan Application** 

### Home/Personal Property Losses

\*Was the damaged property your primary residence at the time of the disaster?

Yes

 $\bigcirc$  No

If you log out or close your browser now you will need to restart your application.

Previous

Next

Save

# **Declaration Selection**

## **Disaster Loan Assistance**

Federal Disaster Loans for Businesses, Private Nonprofits, Homeowners, and Renters

Disaster Loan Application Progress (

!!! ALERT !!! Please save your data by clicking the SAVE button shown in the upper right.

#### **Declaration Selection**

Please enter the State and County of the property damaged by the disaster.

#### \*State \*County Virginia v Fairfax v

#### \* Select the Disaster that affected you.

| Select | Disaster Name                                   | Disaster Description                         | State | Disaster Date | Filing Deadline |
|--------|-------------------------------------------------|----------------------------------------------|-------|---------------|-----------------|
| ۲      | 2020 AGENCY DISASTER IN<br>VIRGINIA GEO - 1.50  | 2020 AGENCY DISASTER IN VIRGINIA GEO - 1.50  | VA    | 1/30/2020     | 3/30/2020       |
| 0      | 2020 PRES IA DISASTER IN<br>VIRGINIA GEO - 1.25 | 2020 PRES IA DISASTER IN VIRGINIA GEO - 1.25 |       | 1/28/2020     | 3/30/2020       |
| 0      | ALICE DCMS 2.0 SF LV PRES<br>IA DISATSER        | Alice DCMS 2.0 SF LV PRES IA Disaster        | VA    | 11/1/2019     | 5/13/2020       |
| 0      | NEW DCMS 2.0 PRES IA<br>DISASTER FOR TRN/QA     | NEW DCMS 2.0 PRES IA DISASTER FOR TRN/QA     | VA    | 8/29/2018     | 10/29/2020      |
| 0      | AUGUST DCMS 2.0 PRES IA<br>DISASTER IN VA       | AUGUST DCMS 2.0 PRES IA DISASTER IN VA       | VA    | 8/15/2018     | 10/15/2020      |
| 0      | NEW DCMS 2.0 PRES IA<br>DISASTER IN VA          | NEW DCMS 2.0 PRES IA DISASTER IN VA          | VA    | 7/12/2018     | 9/10/2020       |
| 0      |                                                 | FEMA SCR 14936 Testing for DCMS 2.0          | VA    | 5/23/2018     | 7/23/2020       |
| 0      |                                                 | NEW VA DISASTER IN DCMS 2.0 T2-DEVEVINT2     | VA    | 5/1/2018      | 7/2/2020        |
| 0      |                                                 | qtp disaster desc                            | VA    | 9/19/2006     | 11/20/2999      |

If you log out or close your browser now you will need to restart your application.

Previous

Next

Save

On the same line as the "Save" icon you also can see the "Progress" of the Disaster Loan Application.

Enter your "State" and "County"

# **Certification and Executive Order**

Savo

Next

Read the "Warning", check "I Certify" then click "Next".

## **Disaster Loan Assistance**

Federal Disaster Loans for Businesses, Private Nonprofits, Homeowners, and Renters

#### Disaster Loan Application Progress

#### Certification as to Truthful Information

By certifying this application, you certify that all information in your application and submitted with your application is true and correct to the best of your knowledge, and that you will submit truthful information in the future.

WARNING: Wheever wrongfully misapplies the proceeds of an SBA disaster laan shall be civilly liable to the Administrator in an amount equal to one-andone half times the original principal amount of the loan under 15 U.S.C. 636(b). In addition, any false statement or misrpresentation to SBA may result in ciminal, civil or administrative sanctions including, but not limited to : 1) lines and imprisonment, or both, under 15 U.S.C. 645, 18 U.S.C. 1001, 18 U.S.C. 1014, 18 U.S.C. 1040, 18 U.S.C. 3571, and any other applicable laws; 2) treble damages and civil penalties under the False Claims Act, 31 U.S.C. 3729; 3) double damages and civil penalties under the Program Fraud Civil Remedies Act, 31 U.S.C. 3802; and 4) suspension and/or debarment from all Federal procurement and non-procurement transactions. Statutory fines may increase if amended by the Federal Civil Penalties Inflation Adjustment Act Improvements Act of 2015

🔹 🛛 I Certify

If you log out or close your browser now you will need to restart your application.

Previous

Read the information, check "I have read…" then click "Next".

#### Disaster Loan Application Progress

#### STATEMENTS REQUIRED BY LAWS AND EXECUTIVE ORDERS

#### Coastal Barrier Resources Act (Public Law 97-348)

Applicants whose property has been determined by the Federal Emergency Management Agency's Flood Insurance Rate Maps (FIRM's), to be in a Coastal Barrier Resource Area (COBRA), are ineligible for SBA loan assistance due to Public Law.

The Coastal Barrier Resources Act (Public Law 97-348) prohibits Federal financial assistance to applicants located in the Coastal Barrier System. Consequently, under the provisions of the law, for those applicants in the Coastal Barrier Resource Area, SDA Disaster Assistance is prevented from making any loan for:

(1.) replacement or repair of physical damages or,
 (2.) funds for economic injury losses or,
 (3.) funds for relocations out of the Coastal Barrier Resources Area.

If you are a vacationer, or transient staying in the area on vacation, you may have eligibility for your personal property losses. To establish this eligibility you will be asked to provide documentation of your presence in the area at the time of the disaster and to support that your stay was temporary in nature.

#### REAL ESTATE REPAIRS/TEXAS HOMESTEAD LAW

If you intend to apply for any SBA funds to repair your home or family business, please carefully read and comply with the following. Texas law provides extensive protection for "homestead" property. Homestead property includes your personal residence, and, in many cases, your family business. Texas homestead law directly affects SBA, as well as other lenders, who provide funds for the repair or acquisition of homestead property.

In order for SBA to place a valid lien on homestead property, you and a contractor must: 1) sign a Mechanic's and Materialman's Lien Contract (M & M Lien), Mechanic's Lien Note and Assignment of Mechanic's Lien, before you begin your repairs, and; 2) file the signed contract for record in the County Recorder's office of the county where your property is located. If you are waiting on SBA funds to begin your repairs, SBA will prepare and include all required mechanic's lien documents with your closing papers, if and when your loan is approved.

∗ ☑ I have read the Statements Required by Laws and Executive Orders.

If you log out or close your browser now you will need to restart your application.

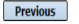

Print

# **Filing Requirements**

Disaster Loan Application #2000003700 Progress

#### Filing Requirements

The following sections are required for all loan applications. A green check mark indicates that a section has been completed. Alternate document delivery options are available if needed.

Complete the Disaster Home / Sole Proprietor Loan Application (SBA Form 5C).

Disaster Home / Sole Proprietor Loan Application

Complete and sign each **Request for Transcript of Tax Return** (IRS Form 4506-T) shown below. This income information, obtained from the IRS, will help us determine your repayment ability.

Request for Transcript of Tax Return

Complete preceding section(s) first.

Start

Read and accept the Truthful Information Certification.

Truthful Information Certification

Complete preceding section(s) first.

#### Submit Application and Supporting Documents.

Submit Application

Complete preceding section(s) first.

### WHILE NOT NECESSARY TO ACCEPT YOUR APPLICATION, YOU MAY BE REQUIRED TO SUPPLY THE FOLLOWING INFORMATION TO PROCESS THE APPLICATION. IF REQUESTED, PLEASE PROVIDE WITHIN 7 DAYS OF THE INFORMATION REQUEST:

If any applicant has changed employment within the past two years, provide a copy of a current (within 1 month of the application date) pay stub for all applicants

If we need additional income information, you may be asked to provide copies of your Federal income tax returns, including all schedules

IF SBA APPROVES YOUR LOAN, WE MAY REQUIRE THE FOLLOWING ITEMS BEFORE LOAN CLOSING. WE WILL ADVISE YOU IN WRITING, OF THE DOCUMENTS WE NEED.

If you own your residence, a COMPLETE legible copy of the deed, including the legal description of the property

If the damaged property is your primary residence, proof of residency at the damaged address

If you had damage to a manufactured home, a copy of the title. If you own the lot where the home is located, a COMPLETE legible copy of the deed, including the legal description of the property

If you have damage to an automobile or other vehicle, proof of ownership (a copy of the registration, title, bill of sale, etc.)

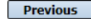

OMB Control No. 3245-0018 Exp. 07/31/2021

To continue with the application process click "Start" to complete SBA Form 5C.

# **Completing Form 5C - Sole Proprietor Loan Application**

Fill in the information blocks and then hit next. Fields marked with a red asterisk is a required field.

| Disaster Loan Application                                     | #2000003704                                | Progress:                            |                     |                             | Save                                |   |
|---------------------------------------------------------------|--------------------------------------------|--------------------------------------|---------------------|-----------------------------|-------------------------------------|---|
| Primary Applicant I                                           | nformation                                 |                                      |                     |                             |                                     |   |
| INFORMATION ABOUT THE                                         | APPLICANT                                  |                                      |                     | CONTACT INFORMATIO          | N                                   |   |
|                                                               | Copy User Registration I                   | nformation                           |                     | *Check your preferred n     | nethod of contact:                  |   |
| *First Name                                                   | ЈОНИ                                       |                                      |                     | O E-mail Address            | E-mail Address                      | ۱ |
| Middle Name                                                   | WESLEY                                     |                                      |                     | Cell Phone                  | Cell Phone                          | í |
| *Last Name                                                    | JONES                                      |                                      |                     | Home Phone                  | 111-111-1111                        | í |
| Suffix                                                        | Jr.                                        | f Birth 01/01/1975                   |                     | O Work Phone                | Work Phone                          | í |
| *Social Security Number                                       | 111-22-3456                                | ]                                    |                     |                             | L                                   | _ |
| *Marital Status                                               | O Married                                  | Not Married                          |                     | Closest Relative Not Liv    | ing with You:                       |   |
| *Are you a U.S. Citizen?                                      | Yes                                        | ○ No                                 |                     | Name                        | Sam Jonos                           | ٦ |
| *Are you an SBA Employee?                                     | ⊖ Yes                                      | No                                   |                     | Phone Number                | 222-222-2222                        | ł |
| *Household Size                                               | 1                                          |                                      |                     |                             |                                     | J |
| *Do you own more than 50%                                     | or are you a Managing Membe                | r or General Partner of a corporatio | on, partnership, li | imited partnership, or LLC  | ? • Yes O No                        |   |
| MAILING ADDRESS                                               |                                            |                                      |                     |                             |                                     |   |
| *Address 101 HOMETO                                           | WN ST                                      |                                      |                     |                             |                                     | ٦ |
| *Zip 20170                                                    | *City HERNDON                              | ✓ *State VA                          | County              | Fairfax                     | ~                                   | 2 |
|                                                               |                                            |                                      |                     |                             |                                     |   |
|                                                               |                                            |                                      | ]                   |                             |                                     | - |
| Employed Unemp                                                | loyed 🖾 Self Emplo                         | oyed 🗌 Retired                       | *Employer Na        | me JWJ Builders             |                                     |   |
| *Total Annual Income (be                                      | fore deductions)                           | \$99,000.00                          | *Employer Ph        | one Number 111-222-34       | 156                                 |   |
| Note: Include all reoccurring<br>income, child support, alimo | g income from all sources such<br>ny, etc. | as employment, self-employment,      | part-time work,     | social security, retirement | income, disability income, interest |   |
| Do not include one-time or r                                  | non-reoccurring income.                    |                                      |                     |                             |                                     |   |
|                                                               |                                            |                                      |                     |                             | Add Joint Applicant                 |   |
| Previous                                                      |                                            |                                      |                     |                             | Next                                |   |

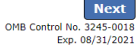

# Form 5C continued - Damaged Property Information

| Disaster Lo          | an Applicatio    | on <mark>#20</mark> (    | 00003700                         |                  | Progres     | 55: <b>(</b>         |               |            |            |                        | Save  |
|----------------------|------------------|--------------------------|----------------------------------|------------------|-------------|----------------------|---------------|------------|------------|------------------------|-------|
| Damage<br>• At least | d Propert        | <b>y Info</b><br>Ilowing | prmation<br>fields are required: | Real Estate, Pe  | rsonal Pro  | perty, Automobil     | e             |            |            |                        |       |
| DAMAGED P            | ROPERTY ADI      | DRESS                    |                                  |                  |             |                      |               |            |            |                        |       |
|                      | <u>Same as p</u> | <u>rimary</u>            | applicant mailing                | <u>j address</u> |             |                      |               |            |            |                        |       |
| *Address             | 101 HOME         | TOWN S                   | T                                |                  |             |                      |               |            |            |                        |       |
| *Zip                 | 20170            | *City                    | HERNDON                          |                  | ✓ *9        | State VA             | *County       | Fairfax    |            | ~                      |       |
| *Type of Dar         | mage:            |                          | Real Estate                      | Per              | rsonal Prop | erty                 |               | Automobile | 2          |                        |       |
| DAMAGED P            | ROPERTY INF      | ORMAT                    | ON                               |                  |             |                      |               |            |            |                        |       |
| *Do you owr          | n or rent this p | roperty?                 |                                  | Own              | ○ Rent      |                      |               |            |            |                        |       |
| *Is this prop        | erty your Prim   | ary Resi                 | dence?                           | Yes              | ○ No        |                      |               |            |            |                        |       |
| *If No, ple          | ease select from | n the list               | : below:                         |                  |             |                      |               |            |            |                        |       |
| O Vacati             | on/secondary h   | ome                      | O I own                          | the property but | a family me | ember/friend lives i | n the propert | у          | Re         | ntal/Business Property |       |
| INSURANCE            | INFORMATIO       | N                        |                                  |                  |             |                      |               |            |            |                        |       |
| Please chec          | k all insurance  | e in forc                | e for the damaged                | property:        |             |                      |               |            | (describe) |                        |       |
| Homeown              | er's 🗌 Fl        | ood                      | Automobile                       | Renter's         |             | No Insurance         |               | Other:     | Other Insu | rance Description      |       |
| *Policy              | Туре             |                          | *Insurance Comp                  | any Name         | Po          | licy Number          |               | Phone N    | lumber     | Amount Received        |       |
| Homeo                | wner's           | ~                        | True INS                         |                  | 00          | 00099991111          |               | 222-33     | 3-4444     | \$0.00                 | delet |
| Add Insura           | <u>ance</u>      |                          |                                  |                  |             |                      |               |            |            |                        |       |
| Homeo<br>Add Insura  | wner's           |                          | True INS                         |                  |             | 00099991111          |               | 222-33     | 3-4444     | \$0.00                 |       |
| Previous             |                  |                          |                                  |                  |             |                      |               |            |            |                        | Ne    |

Fill in the information blocks and then hit next. Fields marked with a red asterisk is a required field.

17

OMB Control No. 3245-0018 Exp. 08/31/2021

## Form 5C continued -Debts and Assets Information

Fill in the information blocks and then hit next. Fields marked with a red asterisk is a required field.

| Disaster Loan Application #2000                               | 003700 Progress:                                     |                                    | Save                        |
|---------------------------------------------------------------|------------------------------------------------------|------------------------------------|-----------------------------|
| Debts and Assets Inform                                       | ation                                                |                                    |                             |
| DEBTS I have no debts                                         |                                                      |                                    |                             |
| Mortgage Holder or Landlord's Nam                             | e (Primary Residence)                                |                                    |                             |
| Name                                                          |                                                      | Monthly Payment/Rent               | Current Balance             |
| Mortgage 1                                                    |                                                      | \$1,000.00                         | \$60,000.00                 |
| 2nd Mortgage Holder Name (if appli                            | cable)                                               |                                    |                             |
| Name                                                          |                                                      | Monthly Payment/Rent               | Current Balance             |
| Name                                                          |                                                      | Monthly Payment/Rent               | Current Balance             |
|                                                               |                                                      |                                    |                             |
| Note: Please complete the section belo                        | w if the amounts are NOT included in your mortgage   | payment:                           |                             |
| Real Estate Taxes (per year)                                  | Homeowner's Insurance (per year)                     | Condo/Townhome/                    | HOA/Co-Op Fees (per year)   |
| \$2,500.00                                                    | \$1,000.00                                           | \$250.00                           |                             |
| ASSETS Pre-disaster values: *Cash, Bank Accounts and Marketab | le Securities (e.g. Stock & Bonds, CDs, etc.) (Not i | ncluding retirement accounts)      | \$95,000.00                 |
| *Retirement Accounts (e.g. IKAS, Re                           |                                                      |                                    | \$20,000.00                 |
| Personal Property (rurniture, applia                          | nces, venicies, Rvs, etc.)                           |                                    | \$35,000.00                 |
| *Primary Residence                                            |                                                      |                                    | \$250,000.00                |
| All Other Real Estate (describe)                              | Other Real Estate Descrip                            | lon                                | \$0.00                      |
|                                                               |                                                      |                                    |                             |
| OTHER DISASTER ASSISTANCE                                     |                                                      |                                    |                             |
| FEMA Registration Number FEMA                                 | Registration Number                                  |                                    |                             |
| *Other than FEMA, have you received a                         | any grant award (i.e. city grants, county grants, st | ate grants, etc.): 🔿 Yes 💿 No      |                             |
| State Amount State Amount                                     | Other Amount Other Amount Desc                       | ribe Other Disaster Assistance Des | cription                    |
| Previous                                                      |                                                      |                                    | Ne<br>OMB Control No. 3245- |

# **Form 5C continued - Disclosure Statements**

|                                                        | Disa  | ster Loan Application #20000037                                                                                                    | 04 Progress:                                                                                                    |                                                                                                    |                                                           |                                                     |                | Save         |
|--------------------------------------------------------|-------|----------------------------------------------------------------------------------------------------|----------------------------------------------------------------------------------------------------|----------------------------------------------------------------------------------------------------|-----------------------------------------------------------|-----------------------------------------------------|----------------|--------------|
|                                                        | Dise  | closure Statements                                                                                                    |                                                                                                    |                                                                                                    |                                                           |                                                     |                |              |
|                                                        | DIS   | CLOSURES                                                                                                    |                                                                                                    |                                                                                                    |                                                           |                                                     |                |              |
|                                                        | The   | esponses below apply to the Applicant a                                                                                                    | nd Joint Applicant, if any. Please explain any "Y                                                                                                    | 'es" responses.                                                                                         |                                                           |                                                     |                |              |
|                                                        | *1.   | Are you delinquent on any Federal tax                                                                                                    | es, Federal loans, Federal grants, or 60 days p                                                                                                    | ast due on any child support obl                                                                        | ligation?                                                 |                                                     | ○ Yes          | No           |
|                                                        | *2.   | Are you currently a defendant in any                                                                                                    | lawsuits or have pending judgements against y                                                                                                    | ou?                                                                                                    |                                                           |                                                     | ○ Yes          | ® №          |
|                                                        | *3.   | Are you currently suspended or debar                                                                                                    | red from contracting with Federal government                                                                                                    | or receiving Federal grants or lo                                                                       | ans?                                                      |                                                     | ○ Yes          | No No        |
| Fill in the information as                             | *4.   | Do you have federal loans, federally g                                                                                                    | uaranteed loans, or previous SBA loans?                                                                                                    |                                                                                                    |                                                           |                                                     | ○ Yes          | No No        |
| required and then hit next.                            | *5.   | Are you engaged in the production or                                                                                                    | distribution of any product that has been deter                                                                                                    | rmined to be obscene by a court                                                                         | of competent j                                            | urisdiction?                                        | ○ Yes          | ® No         |
|                                                        | *6.   | In the past year, have you been convi                                                                                                    | cted of a felony committed in connection with a                                                                                                    | a riot or civil disorder?                                                                               |                                                           |                                                     | ○ Yes          | No No        |
| Fields marked with a red asterisk is a required field. | *7.   | Are you presently, a) subject to an inc<br>any jurisdiction; b) have you been arr<br>violation have you ever: 1) been co<br>any form of parole or probation (inclu | dictment, criminal information, arraignment, or<br>ested in the past six months for any criminal o<br>nvicted, 2) plead guilty, 3) plead nolo contend<br>ding probation before judgment)? | other means by which formal c<br>ffense; c) for any criminal offen<br>ere, 4) been placed on pretrial d | riminal charges<br>se -other than a<br>liversion, or 5) l | are brought in<br>a minor vehicle<br>been placed on | () Yes         | No No        |
|                                                        | BUS   | INESS ACTIVITY                                                                                                    |                                                                                                    |                                                                                                    |                                                           |                                                     |                |              |
|                                                        | Busi  | ness Activity                                                                                                    |                                                                                                    | *Date Business Establishe                                                                               | ed                                                        | Number of Er                                        | mployees (pre- | disaster)    |
|                                                        | נאנ   | Building                                                                                                    |                                                                                                    | 01/01/2000                                                                                              |                                                           | 5                                                   |                |              |
|                                                        | REP   | RESENTATIVE INFORMATION                                                                                                    |                                                                                                    |                                                                                                    |                                                           |                                                     |                |              |
|                                                        | If yo | u have paid a representative (packager, a                                                                                                    | attorney, accountant, etc.) to assist you in com                                                                                                    | pleting the application, please c                                                                       | omplete the sec                                           | tion below.                                         | Eeo charged (  | or agrood    |
|                                                        | Rep   | esentative Name                                                                                                    | Street Address                                                                                                    | City                                                                                                    | State                                                     | Zip                                                 | upon           | n ayreeu     |
|                                                        | Rep   | resentative Name                                                                                                    | Street Address                                                                                                    | City                                                                                                    | ~                                                         | Zip                                                 | Fee charged /  | or agreed up |

Previous

Next OMB Control No. 3245-0018 Exp. 08/31/2021

## Form 5C continued - Consent and Additional Comments

| Read the           |
|--------------------|
| information, check |
| "All the           |
| information" then  |
| click "Next".      |

## clarifying or additional information. Click "Next" to continue the process.

Additional Comments are used for

Progress:

### Disaster Loan Application #2000003700

### Additional Comments

#### ADDITIONAL COMMENTS

Previous

SBA has my permission, as required by the Privacy Act, to release any information collected in connection with this application to Federal, state, local, tribal or nonprofit organizations (e.g. Red Cross, Salvation Army, Mennonite Disaster Services, SBA Resource Partners) for the purpose of assisting me with my SBA application, evaluating my eligibility for additional disaster assistance, or notifying me of the availability of such assistance.

Progress:

I authorize my insurance company, bank, financial institution, or other creditors to release to SBA all records and financial information necessary to process this application.

If my loan is approved, I may be eligible for additional funds to safeguard my property from damages similar to those caused by this disaster. Although it is not necessary for me to provide with my application, a description and cost estimate will be required prior to SBA approval of the mitigation measure.

I have received and read a copy of the "STATEMENTS REQUIRED BY LAWS AND EXECUTIVE ORDERS" which was attached to this application

CERTIFICATION AS TO TRUTHFUL INFORMATION: By signing this application, you certify that all information in your application and submitted with your application is true and correct to the best of your knowledge, and that you will submit truthful information in the future.

WARNING: Whoever wrongfully misapplies the proceeds of an SBA disaster loan shall be civilly liable to the Administrator in an amount equal to one-and-one half times the original principal amount of the loan under 15 U.S.C. 636(b). In addition, any false statement or misrepresentation to SBA may result in criminal, civil or administrative sanctions including, but not limited to: J) fines and imprisonment, or both, under 15 U.S.C. 645, 18 U.S.C. 1001, 18 U.S.C. 101, 18 U.S.C. 101,

• X All the information on this application and any documents provided is true to the best of my knowledge and you may rely on it to provide disaster loan assistance. All damages claimed are a direct result of the declared disaster. I understand that I could lose my benefits and could be prosecuted by the U.S. Attorney for making false statements. Reference 18 U.S.C. 1010.

Previous

Disaster Loan Application #2000003700

Consent

CONSENT

Next OMB Control No. 3245-0018 Exp. 08/31/2021

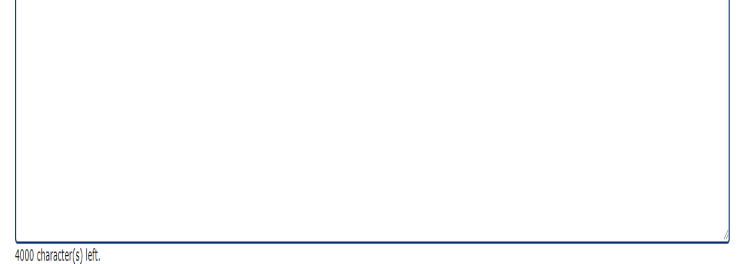

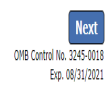

# Form 5C continued - Affiliated Businesses

#### Disaster Loan Application #2000003704 Progress

#### **Affiliated Businesses**

Please complete the affiliate information below for each applicant and/or owner that owns more than 50% of, or are a Managing Member or General Partner of a corporation, partnership, limited partnership, or LLC.

After you've entered the affiliated business information, click "Save" to add it to your list.

| Affiliated Businesses   |                     |                    |          |           |      |  |
|-------------------------|---------------------|--------------------|----------|-----------|------|--|
|                         |                     |                    |          |           |      |  |
| JOHN WESLEY JONES Jr. V | r Allillate Details |                    |          |           |      |  |
| *Business Name          | *EIN                | *Organization Type | *% Owned | Title     |      |  |
| JWJ BULDERS             | 89-998888           | LLC, LLP, OR LLE 👻 | 100      | Fresident | •    |  |
| *Address Line 1         |                     |                    |          |           |      |  |
| 101 HOMETOWN ST         |                     |                    |          |           |      |  |
| Address Line 2          |                     |                    |          |           |      |  |
|                         |                     |                    |          |           |      |  |
| *Zip Code City          | *State              | County             |          |           |      |  |
| 20170 HERNDON           | ✓ VA                | FAIRFAX 🗸          |          |           |      |  |
|                         |                     |                    | [        | Cancel    | Save |  |

The names listed below are the applicants or owners that answered YES to "Do you own more than 50% or are you a Managing Member or General Partner of a corporation, partnership, limited partnership, or LLC?" If the answer was entered incorrectly for any applicant or owner, click the "Remove" button to change the answer to NO and remove them from this list.

| Remove JOHN WESLEY JONES | Jr.          |      |         |
|--------------------------|--------------|------|---------|
| Affiliate Name           | EIN          | Туре | % Owned |
| Please en                | LEY JONES Jr |      |         |

Previous

Fill out the Affiliated Business information then click "Save".

To continue the process click "Next".

Next

# **Completing IRS Form 4506-T**

### **Filing Requirements**

The following sections are required for all loan applications. A green check mark indicates that a section has been completed. Alternate document delivery options are available if needed.

| Disaster Home / Sole Proprietor Loan Application                                                                                                    | Update                                      |
|----------------------------------------------------------------------------------------------------|---------------------------------------------|
| Complete and sign each <b>Request for Transcript of Tax Return</b> (IRS Form 450 obtained from the IRS, will help us determine your repayment ability. | 06-T) shown below. This income information, |
| JOHN WESLEY JONES Jr.                                                                                                    | Start                                       |
| JWJ BULDERS                                                                                                    | Start                                       |
| Read and accept the Truthful Information Certification.                                                                                                |                                             |
|                                                                                                    | Complete proceding section(s) firs          |

Submit Application

Complete preceding section(s) first.

## WHILE NOT NECESSARY TO ACCEPT YOUR APPLICATION, YOU MAY BE REQUIRED TO SUPPLY THE FOLLOWING INFORMATION TO PROCESS THE APPLICATION. IF REQUESTED, PLEASE PROVIDE WITHIN 7 DAYS OF THE INFORMATION REQUEST:

If any applicant has changed employment within the past two years, provide a copy of a current (within 1 month of the application date) pay stub for all applicants

If we need additional income information, you may be asked to provide copies of your Federal income tax returns, including all schedules

## IF SBA APPROVES YOUR LOAN, WE MAY REQUIRE THE FOLLOWING ITEMS BEFORE LOAN CLOSING. WE WILL ADVISE YOU IN WRITING, OF THE DOCUMENTS WE NEED.

Once you have finished the SBA Form 5C, the tax transcript information will need to be completed.

# **Request for Transcript of Tax Return**

Form 4506T can be submitted electronically, via upload or offline. If the eSign option populates click through the options until the document is successfully completed. If you upload the document you would save it on your desktop, select browse and then upload.

#### Disaster Loan Application #2000003700 Progress

#### **Request for Transcript of Tax Return**

SBA requires you to complete the IRS Form 4506-T as a part of your disaster loan application submission. The form authorizes the IRS to provide federal income tax information directly to SBA. Please use this page to enter the additional data needed to populate IRS Form 4506-T.

Name shown on tax return. If a joint return, the name shown first. JOHN  $\rm W$  JONES Jr.

First SSN, individual taxpayer identification number, or employer identification number 123-45-6789

Current address (including apt., room, or suite no.), city, state, and ZIP code 101 HOMETOWN ST, HERNDON, VA 20170  $\,$ 

#### Previous address shown on the last return filed if different from current address

2018, 2017

| Address Line 1 | Address Line 2 | City | State Zip Code |
|----------------|----------------|------|----------------|

Signature of taxpaver(s).

1040

I declare that I am either the taxpayer whose name is shown on line 1a or 2a, or a person authorized to obtain the tax information requested. If the request applies to a joint return, at least one spouse must sign. If signed by a corporate officer, 1 percent or more shareholder, partner, managing member, guardian, tax matters partner, executor, receiver, administrator, trustee, or party other than the taxpayer, I certify that I have the authority to execute Form 4506-T on behalf of the taxpayer.

NOTE: For transcripts being sent to a third party, this form must be received within 120 days of the signature date.

\* Signatory attests that he/she has read the attestation clause and upon so reading declares that he/she has the authority to sign the Form 4506-T.

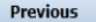

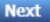

Save

OMB Control No. 1545-1872

## **Request for Transcript of Tax Return - Download** / Upload

If you chose to deliver a copy this alert will appear. And you will no longer be able to upload information. The document will have to be submitted offline.

ALERT - Documents Required

the document delivery options link on this page.

submitted to the SBA NOTE:

#### Disaster Loan Application #2000003700 Progress Request for Transcript of Tax Return - Download / Upload • Download the completed Request for Transcript Of Tax Return for JOHN WESLEY JONES Jr. The data collection for your Request for Transcript of Tax Return (IRS Form 4506-T) is complete. Click the download button below to save your document. Download · Sign and date the document. Once downloaded and printed, be sure to sign and date the document. Include the signed document with your application. Scan and attach your signed Request for Transcript of Tax Return (IRS Form 4506-T). File Name Browse ... Upload This is a required document. The signed copy of this document must be manually Attached file must be an unprotected file in PDF format less than 38MB. delivered to the SBA by one of the methods specified for your region as outlined on OR Be sure to include your full name and application number on all correspondence You may still submit your application online, however, the approval process If you are unable to attach a signed copy of the printed document, you may skip this step and submit it offline by other methods outlined WILL NOT BEGIN until this document has been provided to the SBA. in the document delivery options page.

The signed paper document must be received by the SBA before processing of your application can begin.

I agree to deliver a copy of the completed document to the SBA.

Previous

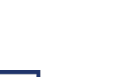

## Request for Transcript of Tax Return - Download / Upload

| Once you have downloaded |  |
|--------------------------|--|
| your tax returns you can |  |
| upload.                  |  |

Successfully Uploaded will appear when finished. Then click "Next" to continue the process.

!!! ALERT !!! Please save your data by clicking the SAVE button shown in the upper right

#### Disaster Loan Application #2000003700 Progress

Request for Transcript of Tax Return - Download / Upload

#### • Download the completed Request for Transcript Of Tax Return for JOHN WESLEY JONES Jr.

The data collection for **your** Request for Transcript of Tax Return (IRS Form 4506-T) is complete. Click the download button below to save **your** document.

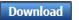

#### · Sign and date the document.

Once downloaded and printed, be sure to sign and date the document.

#### · Include the signed document with your application.

Scan and attach your signed Request for Transcript of Tax Return (IRS Form 4506-T).
File Name
ELA2000003700-JOHN W JONES Jr.-Request for Transcript of Tax Return
Attached file must be an unprotected file in PDF format less than 38MB.

OR

If you are unable to attach a signed copy of the printed document, you may skip this step and submit it offline by other methods outlined in the document delivery options page.

The signed paper document must be received by the SBA before processing of your application can begin.

□ I agree to deliver a copy of the completed document to the SBA.

Previous

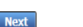

Save

#### Request for Transcript of Tax Return - Download / Upload

Disaster Loan Application #2000003700 Progress

#### • Download the completed Request for Transcript Of Tax Return for JOHN WESLEY JONES Jr.

The data collection for **your** Request for Transcript of Tax Return (IRS Form 4506-T) is complete. Click the download button below to save **your** document.

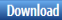

#### Sign and date the document.

Once downloaded and printed, be sure to sign and date the document.

#### · Include the signed document with your application.

#### Your document has been successfully uploaded.

The file ELA2000003700-JOHN W JONES Jr.-Request for Transcript of Tax Return.pdf has been associated with your application. <u>Remove</u> this file to replace it.

Click the Next button to continue.

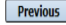

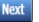

Save

# **Filing Requirements**

Once the tax returns are complete sign the final Truthful Information Statement.

| Disaster Loan Application #2000003704 Progress                                                                                                    | Disaster Loan Application #2000003700 Progress                                                                                                    |
|----------------------------------------------------------------------------------------------------|----------------------------------------------------------------------------------------------------|
| Filing Requirements                                                                                                    | Cautification as to Twethful Tufamustica                                                                                                    |
| The following sections are required for all loan applications. A green check mark indicates that a section has been completed. Alternate <u>document delivery</u><br><u>options</u> are available if needed.       | Certification as to Truthful Information                                                                                                    |
| Complete the Disaster Home / Sole Proprietor Loan Application (SBA Form 5C).                                                                                                    | By certifying this application, you certify that all information in your application and submitted with your application is true and correct to the best of your                                                                                                    |
| Disaster Home / Sole Proprietor Loan Application     Update                                                                                                    | knowledge, and that you will submit truthful information in the future.                                                                                                    |
| Complete and sign each <b>Request for Transcript of Tax Return</b> (IRS Form 4506-7) shown below. This income information, obtained from the IRS, will help us determine your repayment ability.                   | WARNING: Whoever wrongfully misapplies the proceeds of an SBA disaster loan shall be civilly liable to the Administrator in an amount equal to one-and-<br>one half times the original principal amount of the loan under 15 U.S.C. 636(b). In addition, any false statement or misrepresentation to SBA may result in                                                                                                    |
| JOHN WESLEY JONES Jr. Document attached Update                                                                                                    | criminal, civil or administrative sanctions including, but not limited to: 1) fines and imprisonment, or both, under 15 U.S.C. 645, 18 U.S.C. 1001, 18 U.S.C.                                                                                                    |
| VIJ BULDERS Document attached Update                                                                                                    | 1014, 18 0.5.C. 1040, 18 0.5.C. 55/1, and any other applicable laws; 2) treple damages and civil penatities under the Paise claims Act, 51 0.5.C. 57/2; 3) double damages and civil penalties under the Program Fraud Civil Remedies Act, 31 0.5.C. 3802; and 4) suspension and/or debarrent from all Federal applicable claims and the program fraud Civil Remedies Act, 31 0.5.C. 302; and 4) suspension and/or debarrent from all Federal applicable claims and the program fraud Civil Remedies Act, 31 0.5.C. 302; and 4) suspension and/or debarrent from all Federal applicable claims and the program fraud Civil Remedies Act, 31 0.5.C. 302; and 4) suspension and/or debarrent from all Federal applicable claims and the program fraud Civil Remedies Act, 31 0.5.C. 3002; and 4) suspension and/or debarrent from all Federal applicable claims and the program fraud Civil Remedies Act, 31 0.5.C. 3002; and 4) suspension and/or debarrent from all Federal applicable claims and the program fraud Civil Remedies Act, 31 0.5.C. 3002; and 4) suspension and/or debarrent from all Federal applicable claims and the program fraud Civil Remedies Act, 31 0.5.C. 3002; and 4) suspension and/or debarrent from all Federal applicable claims and the program fraud Civil Remedies Act, 31 0.5.C. 3002; and 4) suspension and/or debarrent from all Federal applicable claims and the program fraud Civil Remedies Act, 31 0.5.C. 3002; and 4) suspension and the program fraud Civil Remedies Act, 31 0.5.C. 3002; and 4) suspension and the program fraud Civil Remedies Act, 31 0.5.C. 3002; and 4) suspension and applicable claims and the program fraud Civil Remedies Act, 31 0.5.C. 3002; and 4) suspension and the program fraud Civil Remedies Act, 31 0.5.C. 3002; and 4) suspension and the program fraud Civil Remedies Act, 31 0.5.C. 3002; and 4) suspension and the program fraud Civil Remedies Act, 31 0.5.C. 3002; and 4) suspension and the program fraud Civil Remedies Act, 3002; and 4) suspension and the program fraud Civil Remedies Act, 3002; and 4) suspension and the program fra |
| Read and accept the Truthful Information Certification.                                                                                                    | procurement and non-procurement transactions. Statutory lines may increase if amended by the rederal Civil Penalties Inflation Adjustment Act<br>Improvements Act of 2015                                                                                                    |
| Truthful Information Certification Start                                                                                                    |                                                                                                    |
| Submit Application and Supporting Documents.                                                                                                    | 🔹 🕼 I Certify                                                                                                    |
| Submit Application Complete preceding section(s) first.                                                                                                    |                                                                                                    |
| WHILE NOT NECESSARY TO ACCEPT YOUR APPLICATION, YOU MAY BE REQUIRED TO SUPPLY THE FOLLOWING INFORMATION TO PROCESS<br>THE APPLICATION. TE REQUIRESTED, DI FASE PROVIDE WITHIN 2 DAYS OF THE INFORMATION REQUIREST. | Previous                                                                                                    |

# **Submit Application**

#### Disaster Loan Application #2000003700 Progress

#### Filing Requirements

The following sections are required for all loan applications. A green check mark indicates that a section has been completed. Alternate <u>document delivery</u> options are available if needed.

| Complete the Disaster Home / Sole Proprietor Loan Application (SBA Form 5C).                                                                                           |                            |
|----------------------------------------------------------------------------------------------------|----------------------------|
| V Disaster Home / Sole Proprietor Loan Application                                                                                                    | Update                     |
| Complete and sign each <b>Request for Transcript of Tax Return</b> (IRS Form 4506-T) shown below obtained from the IRS, will help us determine your repayment ability. | . This income information, |
| ✔ JOHN WESLEY JONES Jr.                                                                                                    | Document attached Update   |
| Read and accept the Truthful Information Certification.                                                                                                    |                            |
| V Truthful Information Certification                                                                                                    | Update                     |
| Submit Application and Supporting Documents.                                                                                                    |                            |
| Preview Electronic Loan Application                                                                                                    | Preview                    |
| Submit Application                                                                                                    | Submit                     |

Finally you can submit your application when the "Submit" icon appears.

# **Application Submission Confirmation**

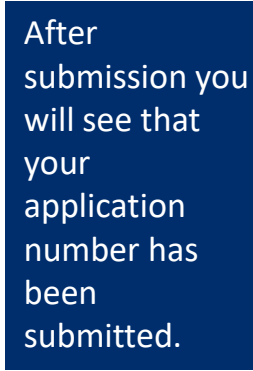

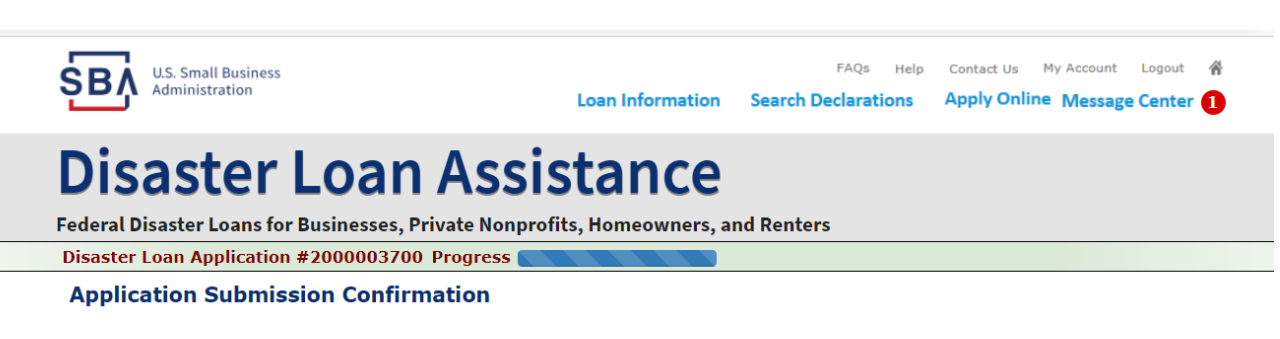

Application number 2000003700 has been submitted.

Please download and retain your submitted document(s) for your records.

Click here to return to your home page.

If you are finished, you can log out of the application. Logging out of the application will clear your activity from your browser's memory. This is especially important if you use a shared or public computer.

# **Message Center**

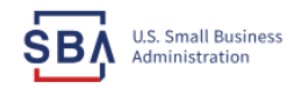

FAQs Help Contact Us My Account Logout 🕋

Loan Information Search Declarations

tions Apply Online Message Center 🚺

## **Disaster Loan Assistance**

Federal Disaster Loans for Businesses, Private Nonprofits, Homeowners, and Renters

#### Message Center

Click on any message to view the contents. Clicking the Delete link will delete the message immediately.

| Subject                                              | Received             |               |
|------------------------------------------------------|----------------------|---------------|
| SBA Application No. 2000003700 - Submit Confirmation | 3/14/2020 4:11:39 PM | <u>Delete</u> |

« Home Page

SBA.gov

**3-Step Loan Process** 

FEMA Disaster Assistance

# **Home Page**

After competing application you automatically return to the home page.

From here you can check the status of your application by clicking the "Status" icon.

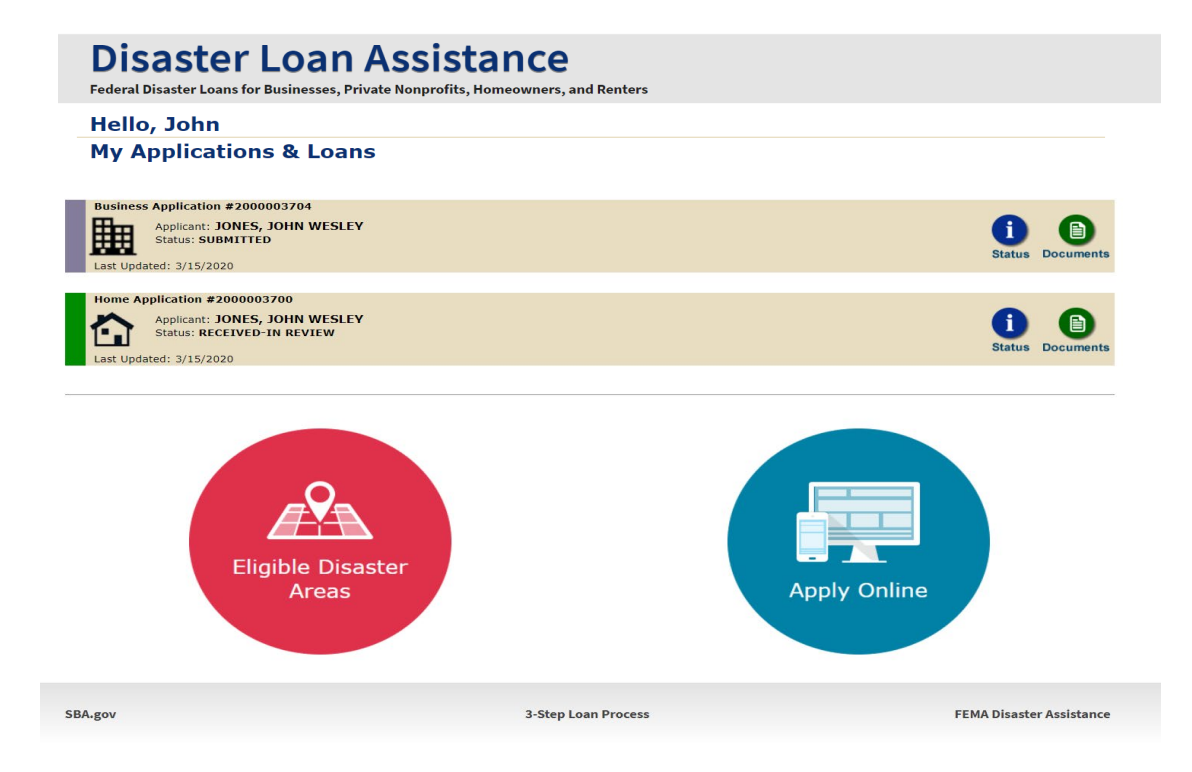

# **Application Status**

## **Disaster Loan Assistance**

ederal Disaster Loans for Businesses, Private Nonprofits, Homeowners, and Renters

#### **Application Status**

BA.gov

| 2000002700                                                                                                    |                                                                                                    |
|----------------------------------------------------------------------------------------------------|----------------------------------------------------------------------------------------------------|
| 200003700                                                                                                    |                                                                                                    |
| Home                                                                                                    |                                                                                                    |
| VA-00485 - 2020 AGENCY DISASTER IN VIRGINIA GEO - 1.50                                                                                                    |                                                                                                    |
| March 14, 2020                                                                                                    |                                                                                                    |
| We received your SBA disaster loan application and we are reviewing it to make<br>sure you have submitted the required documents needed to process your loan<br>request. We will contact you if you need to submit additional information in order<br>to complete your loan application. |                                                                                                    |
|                                                                                                    |                                                                                                    |
| 3-Step Loan Process                                                                                                    | FEMA Disaster Assi                                                                                                    |
|                                                                                                    | Home<br>VA-00485 - 2020 AGENCY DISASTER IN VIRGINIA GEO - 1.50<br>March 14, 2020<br>We received your SBA disaster loan application and we are reviewing it to make<br>sure you have submitted the required documents needed to process your loan<br>request. We will contact you if you need to submit additional information in order<br>to complete your loan application.<br><b>3-Step Loan Process</b> |

# **Special Note**

## If you receive a message like the one below, depress "SAVE" so that you don't lose your information.

reveral Disaster Loans for Dusinesses, ritvate Nonpronits, nonneowners, and renters

Disaster Loan Application #2000003701 Progress

**!!!** ALERT **!!!** Please save your data by clicking the SAVE button shown in the upper right.

#### Personal Real Estate Owned

Please provide the information for real estate owned by CHADWICK R NELSON. List each parcel separately. • Click "Add Another" to enter a new property Save